# Облачная касса

\*

Руководство пользователя

(Редакция от 24 февраля 2025 г.)

# Оглавление

| 1   | Введ  | ение                                           |
|-----|-------|------------------------------------------------|
| 1.1 | . (   | Функциональные характеристики3                 |
| 1.2 | 2 (   | О системе                                      |
| 1.3 | 6 (   | Системные требования3                          |
| 2   | Нача  | по работы с сервисом «Облачная касса»3         |
| 3   | Разде | сл «Кассы»4                                    |
| 3.1 | ]     | Регистрация арендованных касс                  |
| 3.2 | 2 ]   | Регистрация арендованных касс в ФНС повторно12 |
| 3.3 | ; ]   | Подпись отчета о регистрации12                 |
| 4   | Разде | ел «Аренда облачной кассы»13                   |
| 5   | Разде | ел «Чеки»17                                    |
| 5.1 | . ]   | Зкладка «Отказы»19                             |
| 5.2 | 2 1   | Зкладка «Шаблоны»20                            |
| 5.3 | ; ]   | Пробитие чека21                                |
|     | 5.3.1 | Вкладка «Чек»                                  |
|     | 5.3.2 | Вкладка «Чек коррекции»27                      |
| 6   | Разде | ел «Пакетная загрузка»                         |
| 7   | Разде | л «Интеграции»                                 |

# 1 Введение

## 1.1 Функциональные характеристики

Функциональные характеристики сервиса «Облачная касса»:

- Аренда необходимого количества облачных ККТ.
- Регистрация облачных ККТ в ФНС.
- Ручное пробитие чеков через веб-интерфейс на облачных ККТ.
- Пакетная загрузка заказов на фискализацию.
- АРІ для передачи заказов на фискализацию на облачные ККТ.
- Мониторинг работы кассы (ККТ) и фискального накопителя (ФН).

## 1.2 О системе

Сервис «Облачная касса» – программа предназначена для выполнения требований законодательства в сфере применения контрольно-кассовой техники в части фискализации платежей для E-comm и других удаленных продаж (вендинги, курьеры, транспорт).

## 1.3 Системные требования

Программа распространяется в виде интернет-сервиса (SaaS), специальные действия по установке программы на стороне пользователя не требуются.

Настройка ПО в формате облачного решения и предоставление ресурсов для его функционирования обеспечивается компанией-производителем.

Минимальные системные требования для пользования сервисом:

- Подключение к интернет;
- Интернет-браузеры (любой из перечисленных, последней версии):
  - о <u>Google Chrome</u> рекомендуем как наиболее быстрый и стабильный браузер;
  - o <u>Yandex Browser;</u>
  - Mozilla Firefox;
  - o <u>Safari</u>;
  - о <u>Спутник;</u>
  - o <u>Opera;</u>
  - o <u>Microsoft Edge.</u>

При использовании других браузеров или их более ранних версий доступ к некоторым возможностям системы может быть ограничен.

## 2 Начало работы с сервисом «Облачная касса»

Для начала работы с сервисом «Облачная касса» нужно:

- Зарегистрироваться в личном кабинете «Первый ОФД» (ЛК ОФД) (<u>https://www.1-ofd.ru/</u>);
- 2) Подключить в разделе «Главная» или «Магазин» продукт «Облачная касса».
- После успешного подключения продукта «Облачная касса» становится доступным раздел «Продукты» в меню первого уровня. При выборе данного раздела открывается меню второго уровня, с доступом к разделам подключенного продукта ОФД: «Аренда кассы», «Кассы», «Чеки», «Интеграция», «Пакетная загрузка») (Рисунок 1).

| 4                | Облановые карсы          | 1 | la dimensione    | 🗈 анцистии с отчиничанной отв. | U C |                  | 🚺 47.612,91.P 🤤 🌲 🔘             |
|------------------|--------------------------|---|------------------|--------------------------------|-----|------------------|---------------------------------|
|                  | Ratzar                   |   | Пакетная заг     | руэка                          |     | Новал загрузка   | Reserve dailing seamers and     |
| Ω2<br>Telever    | -tease<br>iteratipasane  |   | Дата загрузня    | Haramer Gains                  |     | Труппа касе      | Cturys                          |
| (E)<br>Natagerta | Пакетная загрузка<br>СФД | k | 14.04.2022 14.05 | bj. tent arti                  |     | 7<br>Tippena MP1 | Nosta vaterantest T<br>Dawlor d |

Рисунок 1. Раздел «Облачные кассы» в левом меню в ЛК ОФД

# 3 Раздел «Кассы»

Перейдите в меню первого уровня раздел «Продукты», а в меню второго уровня «Кассы» продукта «Облачные кассы» для работы с арендованными кассами (Рисунок 2).

| Кассы                                               |                                                |            |                                                                | Арандовать накер |
|-----------------------------------------------------|------------------------------------------------|------------|----------------------------------------------------------------|------------------|
| <ul> <li>Инструкции по падилючению х обл</li> </ul> | невод кассы развилитыне в раздыла. Денас ратно |            |                                                                |                  |
| О Если нам нужна налоговая ставка                   | 5/75 НДС — теттовате автему                    |            |                                                                |                  |
| Kacon                                               | OH IF                                          | Добивлени  | Состонние в ФНС                                                |                  |
| 010 (42)                                            | 99 10                                          | 20.02.2025 | Зарегистрирована<br>Рим. с. 252                                |                  |
| 010 - 590                                           | 90 25                                          | 20.02.2025 | Зарегистрирована<br>РИМ: 0 10000000000000000000000000000000000 |                  |
| 718 24700                                           | 80 75                                          | 20.01.2025 | Сокранена                                                      |                  |
| (ITA)                                               | 99 96                                          | 20.02.2025 | Зарегистрирована<br>РНМ 010                                    |                  |
| 010                                                 | 99 63                                          | 20.02.2025 | Зарапистрирована<br>РНМ: 0 820937                              |                  |

Рисунок 2. Раздел «Кассы» раздела «Облачная касса»

В меню второго уровня «Кассы» выводится:

• Ссылка на инструкцию подключения к облачной кассе, ведущая на раздел «Интеграции». Нажмите на «Интеграции» для перехода к просмотру инструкции;

• Ссылка на создание заявки на получение Налоговой ставки 5/7% НДС. Нажмите на «налоговая ставка 5/7% НДС» для перехода к оформлению заявки в Битриксе на

подключение ставок НДС (Рисунок 3). Введите данные в обязательные для заполнения поля и нажмите «Отправить». После чего заявка отправится в техподдержку, которая изменит на кассе налоговую ставку на требуемую;

| E-mail от личного кабинета *<br>Телефон * | E-mail от личного кабинета *<br>Телефон *<br>ИНН * |
|-------------------------------------------|----------------------------------------------------|
| Телефон *                                 | Телефон *<br>ИНН *                                 |
| NHH .                                     | NHH •                                              |
| # 11. 11. 4                               |                                                    |

Рисунок 3. Форма заявки на подключение ставок НДС

• Кнопка «Арендовать кассу. Для аренды дополнительных касс нажмите на данную кнопку. Осуществится переход в меню второго уровня «Аренда облачной кассы» продукта «Облачная касса» (Рисунок 16). Далее следуйте инструкции подключения услуги «Облачная касса», приведенной в п. 4 «Раздел «Аренда облачной кассы».

• Таблица с информацией по кассам. В ней отражается весь список касс, арендованных на данное юридическое лицо: кассы, которые еще не зарегистрированы в Федеральной налоговой службе (ФНС), так и уже зарегистрированные.

В таблице с информацией по кассам выводится следующая информация по каждой кассе:

- Наименование кассы (заводской номер кассы);
- Номер фискального накопителя (ФН);
- Дата добавления кассы (дата начала аренды кассы);
- Состояние кассы в ФНС (статус кассы в ФНС).

Возможные статусы в колонке «Состояние в ФНС»:

• «Сохранена». Данный статус проставляется у вновь арендованной кассы, по которой еще не отправлен в ФНС отчет о регистрации кассы. Кассу, находящуюся в данном статусе можно зарегистрировать в ФНС. Описание регистрации кассы приведено в п. 3.1 «Регистрация арендованных касс»;

• «Ожидает подтверждение регистрации в ФНС». Данный статус проставляется у кассы, по которой отправлена заявка на регистрацию кассы в ФНС, но ответ от ФНС еще не получен;

• «Подпишите отчет о регистрации». Данный статус проставляется у кассы, по которой получен ответ от ФНС, что заявка на регистрацию принята в ФНС;

• «Зарегистрирована». Данный статус проставляется у зарегистрированной в ФНС кассе.

Примечание: Пробитие чеков по кассе возможно только после регистрации кассы в ФНС (у кассы должен быть проставлен статус в колонке «Состояние в ФНС» - «Зарегистрирована»).

## 3.1 Регистрация арендованных касс

Для запуска процесса регистрации перейдите в раздел Продукты - > Облачные кассы -> Кассы. Если касса находится в колонке «Состояние в ФНС» в статусе «Сохранена», то ее можно зарегистрировать в ФНС, для этого нажмите под статусом «Сохранена» на ссылку «Зарегистрировать в ФНС». Откроется страница «Заявление для регистрации кассы в ФНС» (Рисунок 4) на вкладке «Сведения о кассе».

| ведения о кассе                                                                                                    | Виды деятельности                                      | ФИО подписывающего заявление                                                                                                    |
|----------------------------------------------------------------------------------------------------|--------------------------------------------------------|----------------------------------------------------------------------------------------------------|
|                                                                                                    |                                                        |                                                                                                    |
| <ul> <li>Регистрация</li> <li>Если у вас ес</li> </ul>                                                                                                    | кассы доверенным лицом с<br>ть электронная цифровая по | использованием МЧД временно недоступна. Пройдите регистрацию на сайте ФНС. Инструкци<br>одпись (КЭП) генерального директора, то воспользуйтесь регистрацией ниже. Видео-инструкци |
| Регистрация<br>Если у вас если у вас если у | кассы доверенным лицом с<br>ть электронная цифровая по | использованием МЧД временно недоступна. Пройдите регистрацию на сайте ФНС. Инструкци<br>одпись (КЗП) генерального директора, то воспользуйтесь регистрацией ниже. Видео-инструкци |

Рисунок 4. Вкладка «Сведения о кассе» на странице «Заявление для регистрации кассы в ФНС»

Ознакомьтесь с инструкциями, выложенными на открывшейся вкладке «Сведения о кассе» на странице «Заявление для регистрации кассы в ФНС».

При регистрации первой кассы необходимо выбрать группу касс, так как заявки на чеки отправляются на группу касс, а не на определенную кассу. Это нужно для того, чтобы кассы могли резервировать друг друга и при выходе из строя одной из них, фискализация заказов продолжалась. Даже если у вас всего одна касса – все равно она создается в группе.

Для ознакомления, что такое группа касс нажмите на подсказку «Что такое «группа касс»?». Нажмите «Выбрать группу касс». Откроется модальное окно «Выбрать группу касс» с уже существующими группами касс (Рисунок 5). Выберите группу касс из имеющихся или создайте новую группу касс, нажав на «+ Новая группа», чтобы по ее названию понимать, для каких целей будет использоваться группа касс. Например, можно сделать одну группу касс для фискализации продаж на сайте, и отдельную группу касс для пакетной загрузки чеков.

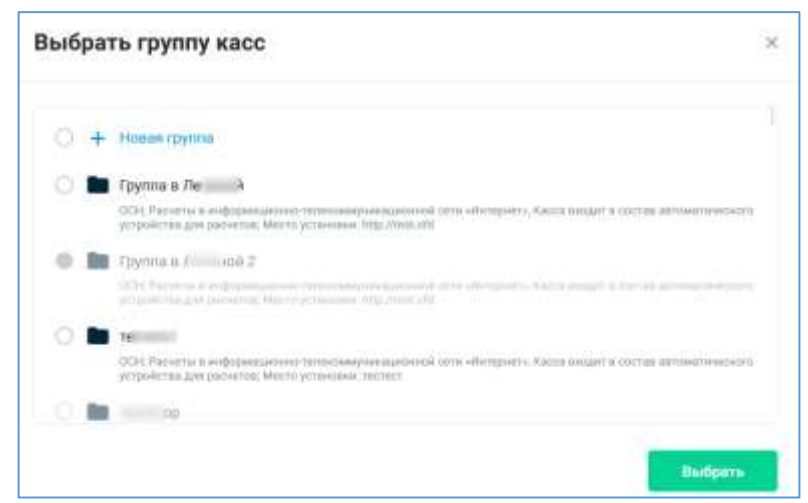

Рисунок 5. Модальное окно «Выбрать группу касс»

При создании новой группы касс введите ее название в поле «Название новой группы» (Рисунок 6).

| 0 | + | Hosast rpyrma                                                                                                    |
|---|---|----------------------------------------------------------------------------------------------------|
|   |   | Название новой группы                                                                                                    |
| 0 |   | 2.7.1 6co                                                                                                    |
|   |   | DCH, УСН донгд. УСН дикод - роскод, ЕСХН, ПСК: Регинт за уклагна, Кроса вытектна витимотискерскенной дел Беанков странов блинтиндер, Продажа подберсяние тольдова, Орнека ставова и выплата деловных средства подберсяния с представания с представания с предста |

Рисунок 6. Поле для добавления названия группы касс в модельном окне «Выбрать группу касс»

Затем во вкладке «Сведения о кассе» на странице «Заявление для регистрации кассы в ФНС» под инструкциями появится форма для ввода данных по регистрируемой кассе. Часть данных по кассе подтянется автоматически. Эти поля будут видны, но недоступны для редактирования. Довнестите необходимые данные в форму.

| Thyrene war                                                                                                    | Side and Street States                  |
|----------------------------------------------------------------------------------------------------|-----------------------------------------|
| Caretana valioroolikaareen                                                                                                    | Beyrpreser som caccos ((departed tool)) |
| Balgets active remoderation                                                                                                    |                                         |
| Mageon sama                                                                                                    | Santagencia researe estatua             |
| montenant O                                                                                                    | ··· ·· ·· 0                             |
| Miggins de                                                                                                    |                                         |
| requests a period of the most sector products and the sector of the sector of the sector of the                                                                                                    | 0                                       |
| Balagnoi veaeg tre                                                                                                    | Agger province enclose                  |
| 0                                                                                                    | 10xi h.m 0                              |
| Specific and the Street and                                                                                                    |                                         |
| Theorem MITTLY CIDENCE                                                                                                    |                                         |
| Tanan based and provide all foreigns are a finite \$20 and a feature. Names in the fact that the provide state of the state of the state |                                         |
| end mark;                                                                                                    | 1249 Honor Day 1                        |
| Becarrysta 2000                                                                                                    | ÷0                                      |
| hg an age fill                                                                                                    |                                         |
| C Passa                                                                                                    | Heatween                                |

Рисунок 7. Форма для ввода данных по регистрируемой кассе во вкладке «Сведения о кассе» Примечание: Аккуратно заполните все данные по кассе: если данные будут заполнены неправильно, то есть возможность испортить фискальный накопитель и придется покупать новый.

Выберите формы налогообложения: она может быть одна или несколько. Если зарегистрируете кассу с неправильной формой налогообложения, то ФНС может принять заявление на регистрацию кассы, но не принять потом чеки с этой кассы.

После заполнения формы во вкладке «Сведения о кассе» нажмите на «Продолжить». Осуществится переход на странице «Заявление для регистрации кассы в ФНС» ко вкладке «Виды деятельности». В открывшейся форме (Рисунок 8) укажите виды деятельности, для которых вы планируете использовать кассы данной группы.

| Remonstration of the second state of the second second sec |            |
|----------------------------------------------------------------------------------------------------|------------|
| C Departmentere particular sector frame data sector o nontrivene data attenti a l'aplicativa da la construcción da la construcción da la construcc |            |
| C Departmente destinationes con realizationes con a realizationes de la constante de la constante de la consta |            |
| Parentseen vijening parentseen representen<br>117 merus vijening parentseen representen soonen aante kommen anter kommen anter                                                                                                    |            |
| Racca Automotica autoisetterango autoisette contessa por Adaesco coportali conservadore     OT autois por a resultante of providence coportali conservadore                                                                                                    |            |
| Pacent as party P                                                                                                    |            |
| Tenne in understandener                                                                                                    |            |
| Transmit manifestion provinces toppy/18.8 study described that complete them a spectral mean of complete targets     Transmit means of the second study of the second study of the se      |            |
| Видена (устронения) общенных значали истронать заведения и выдена (уструммения) доновных средств 4 общенных общенных общ<br>Общенных общенных общенных                                                                                                    |            |
| Characteristics and the second statement of the second statement of the second |            |
| Todana najakupawa najakupawa najaku ana najaku najaku na                                                                                                    |            |
| Parvetta a schopsagenes tenenskyssigen och otte uttenpette     Of personale and provide tenensky state to and a state of a state of tenensky state of tenensky state of t      |            |
| #11 Second and the second second se                                                                                                    |            |
| Facca actor a notrea announe eccurro y consistera gale pacientes     facca actor eccurro en el construir el construir e el construir e e      |            |
| + Different symptotes                                                                                                    |            |
|                                                                                                    |            |
| € Hanag                                                                                                    | Destroyers |

Рисунок 8. Вкладка «Виды деятельности» на странице «Заявление для регистрации кассы в ФНС»

Можно отметить несколько признаков. Если касса используется для фискализации продаж с сайта, то в признаке «Расчеты в информационно-телекоммуникационной сети «Интернет»» необходимо указать адрес сайта, на котором осуществляется прием платежей по заказам. Чтобы точно не ошибиться, уточните в вашей налоговой, какие параметры необходимо установить на вашей кассе.

Введите сведения в обязательные для заполнения поля формы. Добавьте, если требуется, устройство для расчетов, нажав во вкладке «Виды деятельности» на «+Добавить устройство». Откроется модальное окно «Устройство для расчетов» (Рисунок 9).

| Устройство для расчётов                        | ×         |
|------------------------------------------------|-----------|
| Номер устройства                               |           |
| Максимум 20 знаков                             |           |
| Наименование места установки                   |           |
| Место установки                                |           |
| Адрес устройства                               |           |
| Начните вводить адрес, а мы предложим варианты |           |
|                                                |           |
|                                                | Сохранить |

Рисунок 9. Модальное окно «Устройство для расчетов»

Заполните форму в модальном окне «Устройство для расчетов», после чего нажмите «Продолжить». Откроется вкладка «ФИО подписывающего заявление» на странице «Заявление на регистрацию кассы» для ввода данных подписанта заявления в ФНС.

Выберите с помощью переключателя ответственного подписанта заявления. Если в качестве подписанта выступает генеральный директор (Рисунок 10), то проверьте автоматически подгруженные в форму данные по нему, при необходимости - скоректируйте их.

| Jan registeres instances palartic XM (342) insulation presenteres interventeres (corrected approximation, 600 a landow equiteres analyzes i 346), parameteres é K30 (347), estudió registeres interventeres (anotheres)                                                                                                    |          |
|----------------------------------------------------------------------------------------------------|----------|
| O Terepanuesid Japon fap 🔘 Ymmedeboeseel rp.Lonaeran.                                                                                                    |          |
| - diserver                                                                                                    |          |
| in the second second second second second second second second second second second second second second second                                                                                                    |          |
| (here)                                                                                                    |          |
| and the second second se |          |
| On-service (inflationation reprintmented)                                                                                                    |          |
| Para a                                                                                                    |          |
|                                                                                                    |          |
| C Peak                                                                                                    | Texasers |

Рисунок 10. Форма заполнения данных о генеральном директоре во вкладке «ФИО подписывающего заявление»

Если подписантом выступает уполномоченный представитель, то заполните в открывшей форме недостающие данные по нему.

| The second remember for the second second seco                                                                                                    | accuments (pagetpartner, 4901) parameter getwee company ( 490) (representer a K201 (RgN, exclusive agreepareter amprove |
|----------------------------------------------------------------------------------------------------|----------------------------------------------------------------------------------------------------|
| C Tempartured preserver O Konsciences al type://tearmine                                                                                                    |                                                                                                    |
| Epistee                                                                                                    |                                                                                                    |
| in the second second se |                                                                                                    |
| then .                                                                                                    |                                                                                                    |
|                                                                                                    |                                                                                                    |
| Dracmo (alicantowanje nateme)                                                                                                    |                                                                                                    |
| 1000 C                                                                                                    |                                                                                                    |
| Пананицина доржно, подпередносать полном на гредскаятеля                                                                                                    |                                                                                                    |
| Technik (melenica)                                                                                                    |                                                                                                    |
| The state of the second state of the second st |                                                                                                    |
| etanormidenantisp. MHUS (Intransientis)                                                                                                    |                                                                                                    |
| beam apridents.                                                                                                    |                                                                                                    |
| Reproduced a second standing pression of a prime state of the                                                                                                    |                                                                                                    |
| e mana                                                                                                    | (Parajolauri)                                                                                                    |

Рисунок 11. Форма заполнения данных об уполномоченном представителе во вкладке «ФИО подписывающего заявление»

Примечание: данные подписанта должны совпадать с данными директора в КЭП (квалифицированной электронной подписи), которой вы будете подписывать заявление.

Введите данные подписанта точно также как в КЭП без пробелов и лишних знаков, и нажмите «Продолжить».

Осуществится переход к странице «Проверьте данные» (Рисунок 12). Просмотрите данные по кассе повторно. При необходимости внесения в них корректировок нажмите «Назад». Если данные в форму введены верно, то нажмите «Подписать».

| Проверьте данные                                                                                                    |                                                                                                    |
|----------------------------------------------------------------------------------------------------|----------------------------------------------------------------------------------------------------|
| Cangeveen o watter                                                                                                    |                                                                                                    |
| Sparse                                                                                                    |                                                                                                    |
| Derived excernity research                                                                                                    | 004                                                                                                    |
| Deptered are again.                                                                                                    | A10.                                                                                                    |
| March March                                                                                                    | MosPay-04C                                                                                                |
| Templorie energiation                                                                                                    | 018 000                                                                                                   |
| Rear and                                                                                                    | Шефрорально (дентопрефинософ) содатор задаты финоломи деной финальный каконталь «МН 1 1- исключения АКУS2 |
| Incorporate every det                                                                                                    | 946 276                                                                                                   |
| Henry Contract                                                                                                    |                                                                                                    |
| 4101                                                                                                    |                                                                                                    |
| NOT HEAT                                                                                                    |                                                                                                    |
|                                                                                                    | 11107 Maria da                                                                                            |
| Supervised and the super-                                                                                                    | d d                                                                                                    |
| Особые виды деятельности                                                                                                    |                                                                                                    |
| Pacien sa yonyne                                                                                                    |                                                                                                    |
| Косса жалестов овтиматизировани                                                                                                    | e)e oktoveć zas filosoco (Operadi O) etroste                                                              |
| Признике алифральнике                                                                                                    |                                                                                                    |
| Katta angert e cottos actoseneres                                                                                                    | centre activités que pervense                                                                             |
| Рукваздетель или представит                                                                                                    | толь срізиктанции, подлиськоющий такаление                                                                |
| Warman Internal Option Internet                                                                                                    | Dee: ees                                                                                                  |
| Hanna and a first of the second state of the second state of the s |                                                                                                    |
| Harrison (1) and (1)                                                                                                    | 3654                                                                                                    |
| C. Hanny                                                                                                    | Dame -                                                                                                    |

Рисунок 12. Страница «Проверьте данные»

После нажатия на кнопку «Подписать» появляется модальное окно «Подписание» (Рисунок 15). Выберите действующий сертификат КЭП для подписания среди предложенных в выпадающем списке и нажмите «Подписать».

После успешной отправки отчета о регистрации кассы в ФНС через «Первый ОФД» данная касса перейдет из статуса «Создана» в «Отчет о регистрации отправлен в ФНС», по данной кассе присваивается РНМ и в правом верхнем углу отображается сообщение: «Подписано успешно!» (Рисунок 13).

| Кассы                                                                        |                        |            |                                                                 | Aprentices |
|------------------------------------------------------------------------------|------------------------|------------|-----------------------------------------------------------------|------------|
| e Ministrymyne fos trogen wordenne in oddramoor vaccer param                 | name bridgete Montpage |            |                                                                 |            |
| В Бли вни присо наятокая стака 5/75.3422 — ————————————————————————————————— | alor seesy             |            |                                                                 |            |
| Natra                                                                        |                        | Добавлени  | Cartonen 1 DHC                                                  |            |
| 1000                                                                         | 922                    | 18.12.2012 | Стала прина диского протострани Ф.<br>Закластирание в Р.Спатари |            |
| 17107 ex                                                                     | ×× 1                   | 83.06.2022 | Other operacyclase propagation Offic                            |            |

Рисунок 13 .Касса в статусе «Ожидает подтверждения регистрации в ФНС»

При неуспешной обработке данного отчета о регистрации в ФНС у кассы произойдет изменение статуса с «Отчет о регистрации отправлен в ФНС» на «Зарегистрировать в ФНС повторно». Как осуществить повторную регистрацию касс описано в разделе 3.2 «Регистрация арендованных касс в ФНС повторно».

После успешной обработки ФНС отправленного по данной кассе отчета о регистрации у кассы произойдет изменение статуса с «Отчет о регистрации отправлен в ФНС» на «Подпишите отчет о регистрации». Описание процесса подписи отчета о регистрации отражено в разделе 3.3 «Подпись отчета о регистрации».

#### 3.2 Регистрация арендованных касс в ФНС повторно

Для запуска процесса повторной регистрации кассы в ФНС выберите кассу, у которой в колонке «Состояние в ФНС» проставлен статус «Отказ в приеме заявления о регистрации» и перейти под статусом по ссылке «Зарегистрировать в ФНС повторно». При этом откроется страница «Заявление для регистрации кассы в ФНС» (Рисунок 4).

#### 3.3 Подпись отчета о регистрации

Если в колонке «Состояние в ФНС» у кассы проставлен отображается присвоенный РНМ и отображается ссылка «Подпишите отчет о регистрации», то перейдите по ссылке для подписи данного отчета. После перехода по ссылке откроется страница «ФИО подписывающего отчет» (Рисунок 14).

| ИО подписывающего отчет                                                                                                    |                                                 |
|----------------------------------------------------------------------------------------------------|-------------------------------------------------|
| Для подписания заявления трябуется КЭП (ЭЦП) генерального директора или уполномоченного<br>ФИО, указанными в КЭП (ЭЦП), которой годрисьвается заявления | представиться, ФРО в заявлении должны соятадать |
| <ul> <li>Генеральный директор</li> <li>Уполномоченый представитель</li> <li>Ванилия</li> </ul>                                                          |                                                 |
| ia i                                                                                                    |                                                 |
| Plan                                                                                                    |                                                 |
| Er                                                                                                    |                                                 |
| Отчество (обязатильно при наличии)                                                                                                    |                                                 |
| Ли на                                                                                                    |                                                 |
|                                                                                                    |                                                 |
| < Hanag                                                                                                    | -flearmeans :                                   |

Рисунок 14. Страница «ФИО подписывающего отчет»

Внесите данные на страницу «ФИО подписывающего отчет», затем нажмите «Подписать». В открывшемся модальном окне «Подписание» (Рисунок 15) выберите действующий сертификат и нажмите «Подписать».

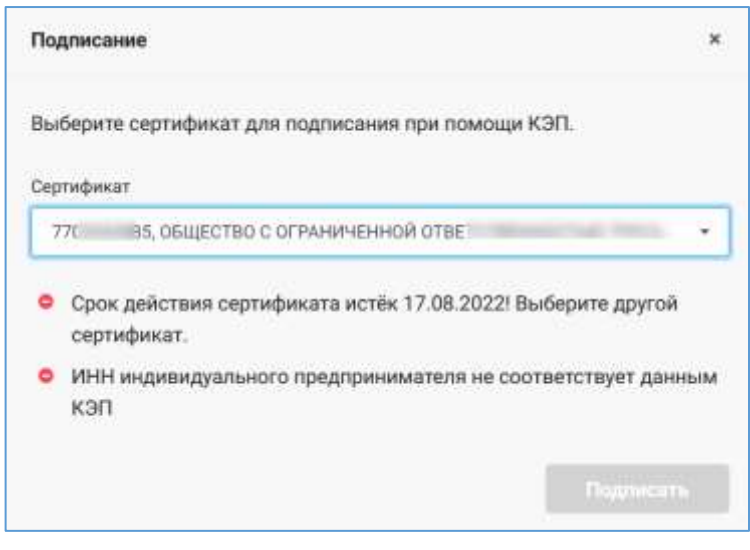

Рисунок 15. Модальное окно «Подписание»

После подписания вами отчета о регистрации осуществится переход на страницу «Кассы», для которой в колонке «Состояние в ФНС» отображается статус «Зарегистрирована», у нее имеется РНМ, но под РНМ нет ссылок для перехода.

# 4 Раздел «Аренда облачной кассы»

Выберите в меню первого уровня раздел «Продукты», а в меню второго уровня «Аренда кассы». Откроется страница «Аренда кассы» (Рисунок 16).

| кренда кассы                                                                                                    |                                                                                                    | Antoneon and |
|----------------------------------------------------------------------------------------------------|----------------------------------------------------------------------------------------------------|--------------|
| Облачные касса - колла для раличные традов.                                                                                                    |                                                                                                    |              |
| Радицина приминие в историят настояния, прин                                                                                                    | toprivat analysists, crystar gornaise, taco, negovra, weasing totals arreat, 800                                                                                                   |              |
| Полнотет законать на частая и<br>фесольных околнения, благодаря<br>использования 1 налеры или гранита<br>портальшие планадателия     Для фесользовари толлений пре зелийн-прото<br>Для фесользовари толлений пре зелийн-прото<br>Для фесользовари толлений пре зелийн-прото<br>Для молаградия то АЛТ в учегорован чир<br>Для инглаградия то АЛТ в учегорован СМП свет                                                                                                    | Поларствит заскнометь на поддарники.<br>благодарая нашана порежер 24/7, ватодний<br>нопарат в планийств краницан<br>па<br>на подделай: Почного наймента<br>нар фоторовата рак 42/0 |              |
| Пренирадноти                                                                                                    |                                                                                                    |              |
| <ul> <li>Egenuel Annual radienen ti 1 ONA</li> </ul>                                                                                                    | 2010-00.000                                                                                                    |              |
| <ul> <li>Вольное сотъ регистрация како в 9410 премо е</li> </ul>                                                                                                    | Tenents columns                                                                                                    |              |
| Ролуга Обдан оттражанаков на отнал оклона                                                                                                    | o o remente aporto                                                                                                    |              |
| Life and Lot Theory and Life backs ( and the                                                                                                    | ACREATE HODOL APT                                                                                                    |              |
| The second second                                                                                                    |                                                                                                    |              |
| Them by the second second seco |                                                                                                    |              |
| <ul> <li>Балансаровая затурано менеду касстами (три зр.<br/>для оттанившие ноторывание) фискальные</li> </ul>                                                                                                    | neyn 2 w Skonee waacij<br>waarde yw wiei                                                                                                    |              |
| Constant while growth is subject to support the                                                                                                    | Contraction of the second second second second second second second second second second second second second s                                                                    |              |
|                                                                                                    |                                                                                                    |              |
| the second second second second second second second second second second second second second second second s                                                                                                    |                                                                                                    |              |

Рисунок 16. Страница «Аренда облачной кассы»

При нажатии на кнопку «Арендовать кассу» откроется страница «Арендовать кассу» (Рисунок 17)» с формой заказа аренды облачной кассы.

| иберито ториф                                                               |                                                                     |                                                                   |                              | Токущий раснёт                                                                        |             |
|-----------------------------------------------------------------------------|---------------------------------------------------------------------|-------------------------------------------------------------------|------------------------------|---------------------------------------------------------------------------------------|-------------|
| Обланных касор (формы) Підсерон 🤷                                           | Облатиная воссо (форма) Понястичная<br>(1000 P / 1 ников, за воску  | 09/www.www.cocco.(dopeni) #bog/fartumati<br>15/P / 3 www.us.coccy |                              | dif us 15 wonger Yord 3                                                               | - 50 4      |
| Истуга (1944) ст 1-Офф воснотных а стоямал                                  | пь заназа                                                           |                                                                   |                              | Taped -Ordenan social (deset) Figs<br>figure 2<br>Weight 02.0 as brown a mission from | ege- 204    |
| ALT REPT HILDH                                                              |                                                                     |                                                                   |                              | 140001000000000000000000000000000000000                                               |             |
| Ballin of Alexan                                                            |                                                                     |                                                                   |                              | Whoro                                                                                 | - m (       |
| иберите наличиство касс                                                     |                                                                     |                                                                   | Californi estat seas recent? |                                                                                       | Reported to |
| availe color-dell'sis-sales                                                 |                                                                     |                                                                   |                              |                                                                                       |             |
| 1                                                                           |                                                                     |                                                                   |                              |                                                                                       |             |
| ufiquare can bit                                                            |                                                                     |                                                                   | Renal Of any system?         |                                                                                       |             |
| Romann, cpts demanders aucourtes     Rectorations regulations, ecca or loss | n (SH) passent et kanstil operand operandere<br>Ren om mulipite \$H | онин и нада демоничести. Осибенный выбор приводат к хорче         | decument second              |                                                                                       |             |
|                                                                             |                                                                     |                                                                   |                              |                                                                                       |             |
| Wegarty Test Off                                                            |                                                                     |                                                                   |                              |                                                                                       |             |

Рисунок 17. Страница «Арендовать кассу»

На странице «Арендовать кассу» выберите тариф и выставите в форме заказа аренды облачной кассы необходимые параметры. Воспользуйтесь подсказкой «Сколько касс мне нужно?» или «Какой ФН мне нужен?». После этого в правой части страницы «Аренда облачной кассы» отразится подраздел «Текущий расчет» с подробной информацией о подключенных тарифах для касс и отражением общей суммы за все арендованные кассы. Далее нажмите «Продолжить».

После нажатия на кнопку «Продолжить» откроется страница «Оплата заказа» (Рисунок 18). На открывшейся странице «Оплата заказа» отражены тарифы по арендованным кассам, суммы по каждому из тарифов и итоговая сумма к оплате. Оплата производится путем списания средств с лицевого счета.

| Оплата заказа                                               |                 |
|-------------------------------------------------------------|-----------------|
| Apengs of reason                                            |                 |
| Bires 11 Annuale Annu 1                                     | 30 P            |
| Тараф «Обланнан както (ферек) Горганін — Какт. 3            | - 3±P           |
| YEAR'S DECIMAL ALCOHOL A THERE AND A READER                 | 80              |
| Hears:                                                      | 6 19 P          |
| Отчета будат проязведана премата средств с знадавате сведа. |                 |
|                                                             |                 |
| C Honey                                                     | Original States |

#### Рисунок 18. Страница «Оплата заказа»

Для аренды кассы нажмите «Оплатить». Появится модальное окно «» (Рисунок 19). Убедитесь, что в списке готовых интеграций есть **поддержка вашей CMS, платежной или учетной системы**, в случае, если вы не планируете интегрироваться по API. Для проверки перейдите по ссылке «Проверить готовые интеграции». Примечание:Обратите внимание, что после регистрации кассы в ФНС, фискальный накопитель регистрируется за вашей компанией и не может быть больше нигде использован, поэтому деньги за него не возвращаются!

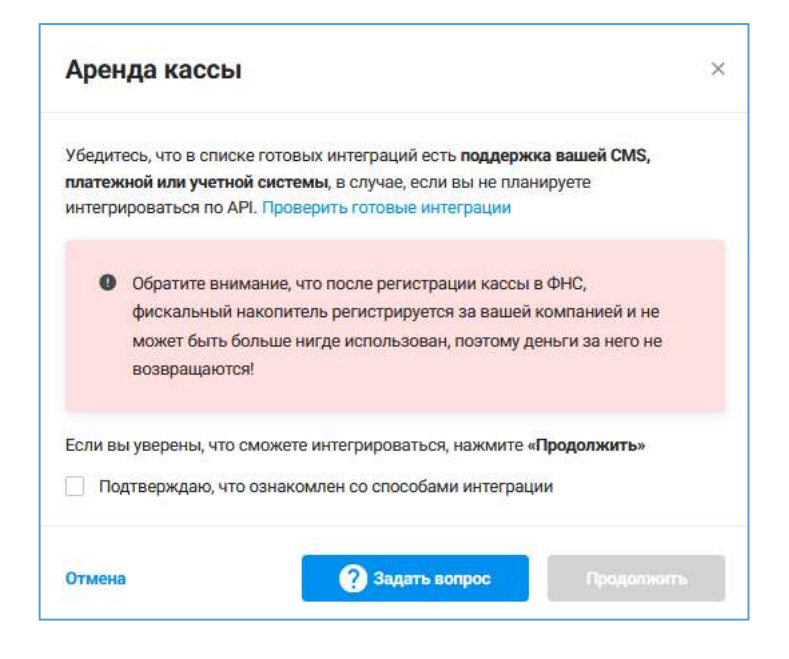

Рисунок 19. Модальное окно «Аренда кассы»

Если у вас есть вопросы по интеграциям или аренде кассы, то нажмите на кнопку «Задать вопрос». Система вас переназначит на форму заявления «Облачная касса «под ключ» в аренду» (Рисунок 20) в Битриксе. Введите сведения в обязательные для заполнения поля и нажимте «Отправить». Сотрудники службы поддержки с вами свяжутся в ближайшее время для разрешения ваших вопросов.

| Облачная касс                     | а «под ключ» в аренду |
|-----------------------------------|-----------------------|
| Имя                               |                       |
| Телефон *                         |                       |
| E-mail                            |                       |
| ИНН агента                        |                       |
| Нанималия на получ и принимаю уст | TOHINI COTTINUERINE.  |
|                                   | Отправить             |

Рисунок 20. Форма заявления «Облачная касса «под ключ» в аренду»

Если вы уверены, что сможете интегрироваться, нажмите «Продолжить», предварительно выставив флажок в чекбоксе «Подтверждаю, что ознакомлен со способами интеграции». Появится модальное окно «Списание» (Рисунок 21). Проверьте сумму списания и нажмите «Продолжить» для подтверждения операции.

| Списание                |                                                 | ×          |
|-------------------------|-------------------------------------------------|------------|
| 20.02.2025 15:30:08     | Списание                                        | -65 0 ₽    |
| Аренда облачной кассы   |                                                 |            |
| • ФН на 15 месяцев 2 ка | иссы : Т 10 Р                                   |            |
| • Тариф «Облачная касс  | а (ферма) Годовой» 2 кассы : 4 0 ₽ / 12 месяцев |            |
| • Услуга ОФД включена   | в стоимость аренды: Э Р                         |            |
|                         |                                                 |            |
|                         |                                                 | 144000     |
|                         |                                                 | Продолжить |

#### Рисунок 21. Модальное окно «Списание»

После успешной оплаты аренды облачных касс в ЛК ОФД вновь арендованные кассы отразятся в подразделе «Кассы» раздела «Облачная касса» в статусе «Зарегистрировать».

Описание регистрации вновь арендованной кассы приведено в п.3.1 «Регистрация арендованных касс».

При отсутствии достаточного количества денежных средств на счете на странице «Оплата заказа» появится в разделе «Итого» текст: «На счете недостаточно средств» (Рисунок 22). Пополните баланс, нажав на «Пополнить баланс <сумма пополнения баланса>»

| Оплата заказа                                                |           |
|--------------------------------------------------------------|-----------|
| Apengo adramani azana                                        |           |
| Bite Bisenan Aurol                                           |           |
| Тереф-Обличная посос (ферма) Ладовойн - Посс - П             |           |
| Yunyra (08,8)                                                | 24        |
| Minare:                                                      |           |
| На счета недостатично вредета дня еклаты                     |           |
| Пателина багански () Р. Сунна спицатся об счёта автоногонски |           |
| This section, its mark is a set of the                       |           |
| C mass                                                       | Quantum - |

Рисунок 22. Поплнение баланса при недостаточности средств на счете

Пополните счет на недостающую сумму и оплатите арендованную кассу.

# 5 Раздел «Чеки»

Для просмотра ранее пробитых чеков по кассам и ручного пробития чеков перейдите в меню первого уровня в раздел «Продукты» и выберите меню второго уровня «Чеки» в продукте «Облачные кассы» (Рисунок 23).

В меню второго уровня «Чеки» в таблице с информацией о пробитых чеках выводятся следующие сведения о чеках:

- В колонке «Чек» тип операции (приход, возврат прихода, расход, возврат расхода);
- В колонке «ФД №» номер фискального документа;
- В колонке «Касса» наименование кассы (заводской номер кассы);
- В колонке «Дата и время пробития» дата и время пробития чека по кассе;
- В колонке «Сумма, Р» сумма в чеке, указанная в рублях;
- В колонке «Возврат чека» формирование чека;
- В колонке «Коррекция чека» формирование чека коррекции.

| еки Отказы          | Шаблоны             |                 |                    |                |                             |          |              | + Hjuthern - east |
|---------------------|---------------------|-----------------|--------------------|----------------|-----------------------------|----------|--------------|-------------------|
| rawing parata       | acager rowspa       | віляцит раснада | communit (perceit) | -              |                             |          |              | 1                 |
| System-sense        | #21.140.11          |                 |                    |                |                             |          |              |                   |
| In .                | <ul> <li></li></ul> | *               |                    |                |                             |          |              |                   |
| anyou tau-          |                     |                 |                    | (in the second | n nggung sian               |          |              | *                 |
| -                   |                     | 94.14           | Kanu               |                | Garla is appears operations | Cynna, P | Basegor www. | Reporter and      |
| diameter frankligt. |                     | 2               | 010014 1118        |                | 11.02.0026 10:01            | 120,00   |              |                   |
| the for the second  |                     | 10              | 018011 (7195       |                | 11 02.2026 16:01            | 130.00   |              |                   |
| ((miger))====()     |                     | 2.0             | 018010 (195        |                | 11.02 2020 10:01            | 120,00   |              |                   |
|                     |                     |                 | 018011 0116        |                | 11.02.0025-10:01            | 10030    |              |                   |
| Contain Ipenip      |                     | 17              | 01801i 377         |                | 11.02.2625 15.15            | tó,ce    |              |                   |
| Design of           |                     | 107             | many lines         |                |                             | 1000     | -            | 100               |

Рисунок 23. Раздел «Чеки» раздела «Облачная касса»

Для поиска нужного чека можно воспользоваться фильтрами наверху экрана.

Для пробития дополнительного чека нажмите «+ Пробить чек» во вкладке «Чеки». Подробное описание пробития чека приведено в п. 5.3 «Пробитие чека».

Для формирования чека типа возврат нажмите на значок ⊃ напротив нужного чека в колонке «Возврат чека» (Рисунок 24).

| нж Чек корронции                                                                                                    |                                                                     |                             |   |             |            |
|----------------------------------------------------------------------------------------------------|---------------------------------------------------------------------|-----------------------------|---|-------------|------------|
| - 1                                                                                                    |                                                                     |                             |   |             |            |
| NAL HALF                                                                                                    |                                                                     |                             |   |             |            |
| 42                                                                                                    |                                                                     |                             |   |             |            |
| witto packette                                                                                                    |                                                                     |                             |   |             |            |
|                                                                                                    |                                                                     |                             |   |             |            |
| of these subscription and                                                                                                    |                                                                     | farmer.                     |   | Met allowed |            |
| 001                                                                                                    |                                                                     | Cert sylwestures            |   | 00000000000 |            |
| Nord                                                                                                    |                                                                     | 1100                        |   |             |            |
| In many displayed                                                                                                    |                                                                     | The incompanies             |   |             |            |
|                                                                                                    |                                                                     |                             |   |             |            |
| ть Датохительна решкаты ч                                                                                                    |                                                                     |                             |   |             |            |
| анные покупштиля                                                                                                    |                                                                     |                             |   |             |            |
| NYCTION BE BOUTE                                                                                                    |                                                                     | Тонтифиин                   |   |             |            |
| and a second second sec |                                                                     | +1 123 dis (9-0).           |   |             |            |
| passus presta                                                                                                    |                                                                     |                             |   |             |            |
| <ul> <li>Вы можете езмонеть данные атекта для кондо<br/>По умотнание в тредног распета годстванной</li> </ul>                                                                                                    | en <b>opegavera paerarra</b> toxi pida<br>N gomine altoria en vara. | ereptus en reconcis parters |   |             |            |
| wh original                                                                                                    |                                                                     |                             |   |             |            |
| He prover                                                                                                    |                                                                     | 5.5                         |   |             |            |
| Dedaettu ISSCHITS                                                                                                    |                                                                     |                             |   |             |            |
|                                                                                                    |                                                                     |                             |   |             |            |
| DA -                                                                                                    |                                                                     |                             |   |             | 16-05 US R |
| Lifamits tyngani pernita (B                                                                                                    |                                                                     |                             |   |             |            |
| pressure orderation                                                                                                    |                                                                     |                             |   |             |            |
| ing antaria                                                                                                    |                                                                     | Сромы                       |   |             |            |
| familiare and                                                                                                    | é:                                                                  | 10                          | P |             |            |
|                                                                                                    |                                                                     |                             |   |             |            |
| Epitements man                                                                                                    |                                                                     |                             |   |             |            |
| ()                                                                                                    |                                                                     |                             |   |             |            |

Рисунок 24. Страница «Формирование чека»

Для формирования чека коррекции нажмите на значок 🖍 напротив нужного чека в колонке «Коррекция чека» (Рисунок 25). Форма чека предзаполнена данными, по которым нужно сделать коррекцию.

| Формирование чека коррекции                                                                                                    |                                                                                                    |         |               |
|----------------------------------------------------------------------------------------------------|----------------------------------------------------------------------------------------------------|---------|---------------|
| Time Men appreciae                                                                                                    |                                                                                                    |         |               |
|                                                                                                    |                                                                                                    |         |               |
| fair recommend from 1010                                                                                                    |                                                                                                    |         |               |
|                                                                                                    |                                                                                                    |         |               |
| Arti-capitule Heat trapicole                                                                                                    |                                                                                                    |         |               |
| Administry III (Administration)                                                                                                    |                                                                                                    |         |               |
|                                                                                                    |                                                                                                    |         |               |
| Terroram                                                                                                    |                                                                                                    |         |               |
| 1000                                                                                                    |                                                                                                    |         | 1             |
| Here gar+ita                                                                                                    |                                                                                                    |         |               |
|                                                                                                    |                                                                                                    |         |               |
| Common second differences                                                                                                    | here                                                                                                    | million |               |
| - 004                                                                                                    | Let appendix                                                                                                    |         |               |
| Ter ann                                                                                                    | ally second and the second second s |         |               |
| Telepine or instantional (                                                                                                    | The Designation                                                                                                    | ×.      |               |
|                                                                                                    |                                                                                                    |         |               |
| 5. Arthousements a                                                                                                    |                                                                                                    |         |               |
|                                                                                                    |                                                                                                    |         |               |
| Anone maynesse                                                                                                    |                                                                                                    |         |               |
| Designed with                                                                                                    | Species .                                                                                                    |         |               |
| descent/period                                                                                                    | ef tilsmithet                                                                                                    |         |               |
|                                                                                                    |                                                                                                    |         |               |
| Assess and                                                                                                    |                                                                                                    |         |               |
| Reconcernent and an entry point and an entry of an appending and the point of the point operation of a population of the point of the point of | proves.                                                                                                    |         |               |
| failures.                                                                                                    |                                                                                                    |         |               |
| He present                                                                                                    | 1.4                                                                                                    |         |               |
|                                                                                                    |                                                                                                    |         |               |
| Tonawers pacers                                                                                                    |                                                                                                    |         |               |
|                                                                                                    |                                                                                                    |         |               |
| 18 C                                                                                                    |                                                                                                    |         | 1943b 14 S 8  |
| Adams upper server it                                                                                                    |                                                                                                    |         |               |
| Amount                                                                                                    |                                                                                                    |         |               |
| Becommer                                                                                                    | Tyrest .                                                                                                    |         |               |
| Management 4                                                                                                    | 9 A                                                                                                    |         |               |
| 12there ian                                                                                                    |                                                                                                    |         |               |
| artors                                                                                                    |                                                                                                    |         |               |
|                                                                                                    |                                                                                                    |         | Taxabetta yan |
|                                                                                                    |                                                                                                    |         |               |

Рисунок 25. Страница «Формирование чека коррекции»

## 5.1 Вкладка «Отказы»

На вкладке «Отказы» (Рисунок 26) виден список заявок на чеки, которые были отправлены на кассу, на по каким-то причинам не были фискализированы.

| Неки Отказы Ц     | Јаблоны                                   |                        |          |         | + Opedants was   |
|-------------------|-------------------------------------------|------------------------|----------|---------|------------------|
| Леринд            |                                           | Группа насе            |          |         |                  |
| thermosene sparse | (2)<br>(2)                                | Badeparte (pyrete vace |          |         | -                |
| Ten               | Идентификатор завых                       | Время отказа           | Сумма, Р | Откан   | Поюторная лечать |
|                   | a41f01504-7ba8-4645-a7ard-8bb572b4c-18118 | 67.62 2025 17:32       |          | Dertuna |                  |
|                   | tf2a4ecc8-ddc2-42d2-99d7-13074c7848a8     | 65.02 2025 17 36       |          | Dertuna |                  |
|                   | 8796c3fe-67d6-4775c548-1der72b7495cf      | 05.02 2025 17:04       |          | Dertunk |                  |
| Πρικαχ            | 0705ea8b-b211-4392-boil2-643526e99219     | 31.01,2025.10:44       | 5.00     | Dertamé | o                |
| Прихода           | 45/6484a 7423 4dbo3/777-6dadaa7w6d98      | 28.01.202517:29        | 10,00    | Dantame | 0                |

Рисунок 26. Вкладка «Отказы» раздела «Чеки»

Нажмите на «Детали» в колонке «Отказ» для просмотра подробной информации об ошибке печати чека: типе операции, идентификаторе заявки, времени отказа, сумме в рублях, расширенной информацией о причине отказа. Появится модальное окно «Детали отказа» (Рисунок 27).

| Гип                  | Идентификатор заявки                                    | Время отказа               | Сумма, Р        |
|----------------------|---------------------------------------------------------|----------------------------|-----------------|
| Триход               | 07d5ea8b-b21f-4392-bc42-6f355fe89219                    | 31.01.2025 10:44           | 1,00            |
| Детали о<br>Ошибка г | тказа<br>ницати покумента: Неверный формат цисла - Стан | ava HDC (VATesta) nonweu 6 | NT UKCROM OT    |
| 1 до б               | ечотя документа, певерной формот числа- ста             | на пдо (читаю) должан о    | DITE SECTION OF |

Рисунок 27. Модальное окно «Детали отказа»

Для повторной печати чека нажмите в колонке «Повторная печать» на значок осуществится переход на страницу «Формирование чека» (Рисунок 24).

#### 5.2 Вкладка «Шаблоны»

При работе с однотипным товаром во вкладке «Шаблоны» (Рисунок 28) можно сделать шаблон чека и перейти к пробитию чека. Для пробития чека нажмите «+ Пробить чек». Подробное описание пробития чека приведено в п. 5.3 «Пробитие чека».

| Чеки Отказы      | шаблоны | + Pipoderta veix. Cospera anafordar |
|------------------|---------|-------------------------------------|
| Названия шаблона |         | Редактировать Удалить               |
| Основной чик     |         | / 首                                 |

Рисунок 28. Вкладка «Шаблоны» в разделе «Чеки»

Для создания шаблона чека нажмите «Создать шаблон». Откроется страница «Редактирование шаблона чека» (Рисунок 29).

| e see represente                                                                                                    |                                                                                                    |                                                                              |      |               |            |        |  |
|----------------------------------------------------------------------------------------------------|----------------------------------------------------------------------------------------------------|------------------------------------------------------------------------------|------|---------------|------------|--------|--|
|                                                                                                    |                                                                                                    |                                                                              |      |               |            |        |  |
| уйлы насс                                                                                                    |                                                                                                    |                                                                              |      |               |            |        |  |
| 24 14                                                                                                    |                                                                                                    |                                                                              |      |               |            |        |  |
| кото расчетная                                                                                                    |                                                                                                    |                                                                              |      |               |            |        |  |
| Sectore and a sector provides games interested                                                                                                    | r promonenter promotor pr                                                                                      | + 65.77                                                                      |      |               |            |        |  |
| езыма налогообложания                                                                                                    |                                                                                                    | Hactor                                                                       |      | MitH saccings |            |        |  |
| 004                                                                                                    | ÷.                                                                                                    | Second Ref. Accept                                                           |      |               |            |        |  |
| I Hand                                                                                                    |                                                                                                    | Har.                                                                         |      |               |            |        |  |
| BCD - rpwing                                                                                                    | ÷.                                                                                                    | Transperve                                                                   | 24 I |               |            |        |  |
|                                                                                                    |                                                                                                    |                                                                              |      |               |            |        |  |
| - Statisticaren bagelita -                                                                                                    |                                                                                                    |                                                                              |      |               |            |        |  |
| HALFE PORYTETERS                                                                                                    |                                                                                                    |                                                                              |      |               |            |        |  |
|                                                                                                    |                                                                                                    |                                                                              |      |               |            |        |  |
| actores stres                                                                                                    |                                                                                                    | Талафон                                                                      |      |               |            |        |  |
| антронал хосур<br>антигацияна (с<br>антигацияна)<br>антига алтига<br>В Пал малета калетата далана итегта дал кандул                                                                                                    | а диадиеть расчита чум рёда                                                                                    | Tanagooi<br>42. 122 IIII (19.00)<br>artagiotasawa (gangwari) (jamwiris       |      |               |            |        |  |
| антронал конса<br>алгана докал н<br>мина докал<br>Фалаховите наличите докала имента для нанари<br>Та раничиние в прадинт раскал подлаживания                                                                                                    | n apagawita paonetra nya paga                                                                                  | Tanagosi<br>47.123.000-09.00<br>artagiotasiwer / gargeet to (secont ris      |      |               |            |        |  |
| ergonean no-pa<br>langengiderent is<br>news attesta<br>O To passem scienceris general arcetta gen sciencera<br>To passemissis a opegant particia regimanisma<br>arcett                                                                                                    | a darženia barata rije bita                                                                                    | Tanagosi<br>57, 123, 600 (P) 60<br>artagiotasinen / gingarettis (ann ef tis  |      |               |            |        |  |
| ertposen sover<br>annen påren in<br>sen annen påren in<br>sen annen påren in<br>Te penen som en paper paren in nærner annen<br>Te penen som en paper paren in nærner som en<br>ren t                                                                                                    | a Sheerik quasa a sudb<br>a dhaffnaa bashata yin ba'ta                                                         | Талифон<br>43.113 886 (19.81<br>атараалаан гурурагта ранита<br>              |      |               |            |        |  |
| ктроная хо-ра<br>натарод болов со<br>натарод болов со<br>натарод со составляето до на основа и натаро<br>То ранатание со предеставляето протесно подставляето<br>такита<br>узатам<br>раната                                                                                                    | a diadhnac baolata rini 1470.                                                                                  | Талифон<br>+3.113 800-19.81<br>атарахалан гурцанта раниета<br>+              |      |               |            |        |  |
| ergeneen no-en<br>anne aranta<br>Martin Jacom commits general martin gen composi<br>The parameters<br>The parameters<br>aranta<br>cyanameters<br>aranta                                                                                                    | a diadhinia basasa (iki loga                                                                                   | Tempor                                                                       |      |               | 1 ar * 1 2 | lar a  |  |
| нарания пора<br>напараційна на на<br>напараційна на на<br>напараційна на на<br>напараційна на на на на на<br>Парана на на на на на на на на на на на на<br>учита на на на на на на на на на на на на на                                                                                                    | n dantenne tajan ja da da da da da da da da da da da da da                                                     | Tanagos<br>41.113 400-07.01<br>artagioneneer /gagaettis (ann ef tis          |      |               | 1ar+12     | lar g  |  |
| астронала 10-са<br>нала возната<br>нала возната<br>в ба можете назнатать должна или го дол наладия<br>По развитивной и прадокт расской годо наладия<br>годо стронала состать<br>сулаания<br>на состать состать сос                                                                                                    | a diadhnac baonata rini ba'an                                                                                  | Tomogoor<br>51.333 With (1918)<br>artegioreannen (gerganettis (jammi d's<br> |      |               | 1ar+12     | lav 98 |  |
| errypseel 10-40<br>energy 20-40<br>energy 20-40 | a destructa por a se destructa de la destructa de la destructa de la destructa de la destructa de la destructa | Tanagos<br>51.333 REN (19.00)<br>arregionesses (19.00)<br>                   |      |               | 1ar+12     | 64 g   |  |
| ergeneral sover<br>ser prove to the server of the server of                                                                                                    | n danženi povers do bilo                                                                                       | Teneljos 51.113 000-07.01  artegioteaner (ijngerti) (am etra                 | p    |               | 1 an 7 0 a | lan 18 |  |
|                                                                                                    | a dadimu barata (in 1979)                                                                                      | Tanagos<br>s1.333 REN (PER)<br>arregionasses (gargerits garentits<br>        | p    |               | 1ar * 12   | lar g  |  |

Рисунок 29. Страница редактирования шаблона чека

После сохранения шаблона он отразится во вкладке «Шаблоны» и им можно воспользоваться при пробитии чека. Для удаления шаблона нажмите на значок исстра воспользования шаблона – на значок исстра и сам шаблона нажмите на сам шаблон.

## 5.3 Пробитие чека

Для пробития чека или чека коррекции с нуля вручную нажмите «+ Пробить чек» в любой вкладке раздела «Чеки». Откроется страница «Формирование чека» (

| Формирование чека                                                                                                    |                                                              |                           |     |                    |                                                                                                    |
|----------------------------------------------------------------------------------------------------|--------------------------------------------------------------|---------------------------|-----|--------------------|----------------------------------------------------------------------------------------------------|
| Чек Чек коррекции                                                                                                    |                                                              |                           |     |                    |                                                                                                    |
|                                                                                                    |                                                              |                           |     |                    |                                                                                                    |
| Ppyrma vacio                                                                                                    |                                                              |                           |     |                    |                                                                                                    |
| 7pyrna a Rawensk                                                                                                    |                                                              |                           |     |                    | .+                                                                                                    |
| Micro pervertes                                                                                                    |                                                              |                           |     |                    |                                                                                                    |
| <ol> <li>Single at the second second sec</li></ol> | of particular inspections                                    | 1.0 MTT                   |     |                    |                                                                                                    |
| Decive entral transmis                                                                                                    |                                                              | Kective                   |     | utifit's according |                                                                                                    |
| 004                                                                                                    | 56                                                           | Bargarts 8482 marries     |     | 0000000000         |                                                                                                    |
| 2011                                                                                                    |                                                              | 1960                      |     |                    |                                                                                                    |
| Servers                                                                                                    | 04.1                                                         | NJE:                      | 141 |                    |                                                                                                    |
| 1 ferrord.                                                                                                    |                                                              | The reconductory          |     |                    |                                                                                                    |
|                                                                                                    |                                                              |                           |     |                    |                                                                                                    |
| ж. докологичения рессилиты м.                                                                                                    |                                                              |                           |     |                    |                                                                                                    |
|                                                                                                    |                                                              |                           |     |                    |                                                                                                    |
| Данные покупателя                                                                                                    |                                                              |                           |     |                    |                                                                                                    |
| Reserve and a second                                                                                                    |                                                              | Terrative                 |     |                    |                                                                                                    |
| and house to us                                                                                                    |                                                              | and service from          |     |                    |                                                                                                    |
|                                                                                                    |                                                              |                           |     |                    |                                                                                                    |
|                                                                                                    |                                                              |                           |     |                    |                                                                                                    |
| Course a serie                                                                                                    |                                                              |                           |     |                    |                                                                                                    |
| Вы можете выявить данные этите для конс<br>По растнаков в праднат растета годоталися                                                                                                    | дота прадмата расчата гри ради<br>стат данные влига на чене. | andorenes derivers becaus |     |                    |                                                                                                    |
| Tenureers                                                                                                    |                                                              |                           |     |                    |                                                                                                    |
| Papame                                                                                                    |                                                              |                           |     |                    |                                                                                                    |
|                                                                                                    |                                                              |                           |     |                    |                                                                                                    |
|                                                                                                    |                                                              |                           |     |                    |                                                                                                    |
| Предматы расчата                                                                                                    |                                                              |                           |     |                    |                                                                                                    |
| State of the state of the state       |                                                              |                           |     |                    |                                                                                                    |
| thread prove thread in                                                                                                    |                                                              |                           |     |                    |                                                                                                    |
| American addresses                                                                                                    |                                                              |                           |     |                    |                                                                                                    |
|                                                                                                    |                                                              | Conner                    |     |                    |                                                                                                    |
| To depart on tracks                                                                                                    | 1                                                            |                           |     |                    |                                                                                                    |
| + Determs tool                                                                                                    |                                                              |                           |     |                    |                                                                                                    |
|                                                                                                    |                                                              |                           |     |                    |                                                                                                    |
| NTORO                                                                                                    |                                                              |                           |     |                    | 0.0                                                                                                    |
|                                                                                                    |                                                              |                           |     |                    | The Party of the Party of the P |
|                                                                                                    |                                                              |                           |     |                    |                                                                                                    |

Рисунок 30). На странице имеются 2 вкладки:

- «Чек»;
- «Чек коррекции».

Выберите нужную вкладку для заполнения данных в зависимости от вида требуемого чека.

| Формирование чека                                                               |                                                               |                         |    |               |            |
|---------------------------------------------------------------------------------|---------------------------------------------------------------|-------------------------|----|---------------|------------|
| Чек Чек коррекции                                                               |                                                               |                         |    |               |            |
| Tpurma siano                                                                    |                                                               |                         |    |               |            |
| Tpytna a fassenti                                                               |                                                               |                         |    |               |            |
|                                                                                 |                                                               |                         |    |               |            |
| <ol> <li>Based at the week specifical growth of several differences.</li> </ol> |                                                               | 19 HTT:                 |    |               |            |
| Gentre entre france                                                             |                                                               | Katzani                 |    | atter samples |            |
| 004                                                                             | 54)<br>(14)                                                   | Require bird success    |    | 0000000000    |            |
| Deliveral                                                                       |                                                               | NE                      |    |               |            |
| Tyreta                                                                          |                                                               | The recompose           | 18 |               |            |
|                                                                                 |                                                               |                         |    |               |            |
| % Zorowenskie peskarte v                                                        |                                                               |                         |    |               |            |
|                                                                                 |                                                               |                         |    |               |            |
| Basenus operation                                                               |                                                               |                         |    |               |            |
| Construction of the second                                                      |                                                               | Transferre              |    |               |            |
|                                                                                 |                                                               | all yes and have        |    |               |            |
|                                                                                 |                                                               |                         |    |               |            |
| Донных злага                                                                    |                                                               |                         |    |               |            |
|                                                                                 |                                                               |                         |    |               |            |
| Bui scorere etunierts ganner mente gen con The permanents a reader of permanent | ците предмета расчета гон род.<br>Сточ донные ргонта из чело. | andoeses deterministere |    |               |            |
|                                                                                 |                                                               |                         |    |               |            |
| Terrareare                                                                      |                                                               |                         |    |               |            |
| Pa prime                                                                        |                                                               | (#)                     |    |               |            |
|                                                                                 |                                                               |                         |    |               |            |
| Decasing Society                                                                |                                                               |                         |    |               |            |
|                                                                                 |                                                               |                         |    |               |            |
| (phane paper planes -)                                                          |                                                               |                         |    |               |            |
|                                                                                 |                                                               |                         |    |               |            |
| Manage Opportuni                                                                |                                                               |                         |    |               |            |
| Deg. conserve                                                                   | 1                                                             | Channel                 |    |               |            |
| + Deferre had                                                                   |                                                               |                         |    |               |            |
|                                                                                 |                                                               |                         |    |               |            |
| MIDED                                                                           |                                                               |                         |    |               | 0.0        |
|                                                                                 |                                                               |                         |    |               | Department |
|                                                                                 |                                                               |                         |    |               |            |

Рисунок 30. Вкладка «Чек» на странице «Формирование чека»

# 5.3.1 Вкладка «Чек»

Для пробития чека введите сведения в обязательные для заполнения поля в форме во вкладке «Чек» на странице «Формирование чека» (

| Формирование чека                                                                                                    |                                                                       |                        |   |               |                                                                                                    |
|----------------------------------------------------------------------------------------------------|-----------------------------------------------------------------------|------------------------|---|---------------|----------------------------------------------------------------------------------------------------|
| Чек Чек коррекции                                                                                                    |                                                                       |                        |   |               |                                                                                                    |
| Тругла насо:                                                                                                    |                                                                       |                        |   |               |                                                                                                    |
| тручна и Ланинија                                                                                                    |                                                                       |                        |   |               |                                                                                                    |
| Macro pec-atte                                                                                                    |                                                                       |                        |   |               |                                                                                                    |
| <ol> <li>Structure or how the growth constant</li> </ol>                                                                                                    | er passes er er ber period ansar                                      | 4.9 1017               |   |               |                                                                                                    |
| Decrive version filteration                                                                                                    |                                                                       | Kecuma                 |   | atter success |                                                                                                    |
| 004                                                                                                    | 043                                                                   | Registe 6161 success   |   | commission    |                                                                                                    |
| i sen                                                                                                    |                                                                       | 0.00                   |   |               |                                                                                                    |
| Carlorado                                                                                                    | 1.00                                                                  | Pure.                  |   |               |                                                                                                    |
| iteres.                                                                                                    |                                                                       | The record and         |   |               |                                                                                                    |
| 9. Zotoromotional pediatrisi w                                                                                                    |                                                                       |                        |   |               |                                                                                                    |
|                                                                                                    |                                                                       |                        |   |               |                                                                                                    |
| Данные покупателя                                                                                                    |                                                                       |                        |   |               |                                                                                                    |
| Dreinpower rows                                                                                                    |                                                                       | Teredos                |   |               |                                                                                                    |
| service regularized in the                                                                                                    |                                                                       | •9 122 min. 24-95      |   |               |                                                                                                    |
| Данные агента                                                                                                    |                                                                       |                        |   |               |                                                                                                    |
| Вы можете клиникть данные алигте для понд<br>По рекличение и предлет расчета подставляет                                                                                                    | pre <del>spegnets pacers</del> rije pig<br>Tri genese groefe ed soois | audoenen donnus barens |   |               |                                                                                                    |
| Teturiers                                                                                                    |                                                                       |                        |   |               |                                                                                                    |
| Physical Control of Control of Co |                                                                       | (i#1                   |   |               |                                                                                                    |
|                                                                                                    |                                                                       |                        |   |               |                                                                                                    |
| Предматы расчата                                                                                                    |                                                                       |                        |   |               |                                                                                                    |
| phane experiment                                                                                                    |                                                                       |                        |   |               |                                                                                                    |
| Денные аллаты                                                                                                    |                                                                       |                        |   |               |                                                                                                    |
| Processorie                                                                                                    |                                                                       | Cynama                 |   |               |                                                                                                    |
| Budipate as reason                                                                                                    |                                                                       |                        | 2 |               |                                                                                                    |
| · Defense had                                                                                                    |                                                                       |                        |   |               |                                                                                                    |
| итого                                                                                                    |                                                                       |                        |   |               | 0.0                                                                                                    |
|                                                                                                    |                                                                       |                        |   |               | Production                                                                                                    |
|                                                                                                    |                                                                       |                        |   |               | and the second state of the second state of th |

Рисунок 30). Для указания дополнительного вида оплаты нажмите под полем «Вид оплаты» на кнопку «+ Добавить еще».

#### Примечания:

1) Заполните поле «Место расчетов», только если оно отличается от указанного при регистрации кассы;

2) Вы можете изменить данные агента для каждого предмета расчета при редактировании предмета расчета. По умолчанию в предмет расчета подставляются данные агента из чека.

Необходимо указать хотя бы один предмет расчета. Для этого нажмите на кнопку «Добавить предмет расчета—». После этого откроется страница «Новый предмет расчета» (Рисунок 31).

| ювый предмет расчета                                                                  |                                                               |                        |                    |                                                                                                    |            |   |
|---------------------------------------------------------------------------------------|---------------------------------------------------------------|------------------------|--------------------|----------------------------------------------------------------------------------------------------|------------|---|
| Призная заприета расчета                                                              |                                                               |                        |                    |                                                                                                    |            |   |
| Refacere annue                                                                        |                                                               |                        |                    |                                                                                                    |            |   |
| Панносавана преднета расчита                                                          |                                                               |                        |                    |                                                                                                    |            |   |
| lingert-state-range                                                                   |                                                               |                        |                    |                                                                                                    |            |   |
| Lipseis daragi sasangawan                                                             |                                                               | Keener .               |                    | 1.1. POM                                                                                                    | Cysaw, py6 |   |
|                                                                                       | Þ                                                             |                        |                    | Baligen i general 🔹 4                                                                                           | 10.000     | P |
| Признан отособя раснита                                                               |                                                               |                        | HAC                |                                                                                                    |            |   |
| Notigety el chices                                                                    |                                                               | 14                     | Bullgers at choice | é de la companya de la companya de la companya de la companya de la companya de la companya de la companya de l | 34         |   |
| Данный алекта<br>Вы ножет компеть данны этога да<br>По уколично о прадот расстаталала | наждаго предента расната гра<br>влавота даннае агрета на нача | ради терека на тририот | uparena            |                                                                                                    |            |   |
|                                                                                       |                                                               |                        |                    |                                                                                                    |            |   |
| The arters                                                                            |                                                               |                        |                    |                                                                                                    |            |   |
| The ansets<br>His presses                                                             |                                                               |                        | 17                 |                                                                                                    |            |   |
| The artist b                                                                          |                                                               |                        | ( <b>T</b> )       |                                                                                                    |            |   |
| The grants<br>(4) years                                                               |                                                               |                        | 17                 |                                                                                                    |            |   |

Рисунок 31. Страница «Новый предмет расчета»

Введите сведения в обязательные для заполнения поля. Нажмите «Сохранить и вернуться» для сохранения введенных данных по предмету расчету, иначе – нажмите «Назад».

После нажатия на кнопку «Сохранить и вернуться» произойдет возврат к странице «Формирование чека», на которой отобразятся данные по указанному предмету расчета (Рисунок 32).

На странице «Новый предмет расчета» измените тип агента и введите данные по нему, если он отличается от данных агента из чека.

Нажмите на название интересующего предмета расчета на странице «Формирование чека» для просмотра ранее указанных параметров по нему: наименование предмета расчета, количество предметов расчета, сумма за единицу предмета расчета, общая сумма. Для изменения параметров ранее указанного предмета расчета нажмите в разделе «Предметы расчеты» на значок . Для удаления указанного предмета расчета нажмите напротив нужного предмета расчета на значок .

| Предметы расчета         |             |
|--------------------------|-------------|
| annen -                  | шт*; Р Р [Z |
| Побавить предмет расчета |             |

Рисунок 32. Заполненный раздел «Предметы расчета»

| «Формирование                                                                                                    | чека»                                                              | нажмите          | «Пробить      | чек» | (         |
|----------------------------------------------------------------------------------------------------|--------------------------------------------------------------------|------------------|---------------|------|-----------|
| Формирование чека                                                                                                    |                                                                    |                  |               |      |           |
| Чек Чек коррекции                                                                                                    |                                                                    |                  |               |      |           |
| -                                                                                                    |                                                                    |                  |               |      |           |
| Грунта насо                                                                                                    |                                                                    |                  |               |      |           |
| Tpythia a fassead                                                                                                    |                                                                    |                  |               |      |           |
| Mecro pactores                                                                                                    |                                                                    |                  |               |      |           |
| <ol> <li>Name at the second participation of the granted commutation of page</li> </ol>                                                                                                    | and the property space of the P                                    |                  |               |      |           |
| Carcilina variameditioname                                                                                                    | Kacawa                                                             |                  | atter manager |      |           |
| 004                                                                                                    | Sel Inc                                                            | es dels manyos   | 0001100000    |      |           |
| 10000                                                                                                    | where .                                                            |                  |               |      |           |
| Destr                                                                                                    | a Dage                                                             | No. Siles        | 14            |      |           |
| . item                                                                                                    |                                                                    |                  |               |      |           |
| нь Дотолительны редисти ч                                                                                                    |                                                                    |                  |               |      |           |
|                                                                                                    |                                                                    |                  |               |      |           |
| Данные покупателя                                                                                                    |                                                                    |                  |               |      |           |
| Drampowas rovts                                                                                                    | Teredro                                                            | 6                |               |      |           |
| and the state of the state of t | -9 11                                                              | n mini-tre-wi    |               |      |           |
| Данным аглята                                                                                                    |                                                                    |                  |               |      |           |
| <ul> <li>Вы может влиженть динные аполта для хождоте пр<br/>Па реплисока апрадент раскота подстаниется дая</li> </ul>                                                                                                    | nyaarta pacherta fijor popular topolakow<br>naar arterita val-anai | e quance parsena |               |      |           |
| Tet anets                                                                                                    |                                                                    |                  |               |      |           |
| Phi primer                                                                                                    |                                                                    | (94)             |               |      |           |
|                                                                                                    |                                                                    |                  |               |      |           |
| Предметы расчета                                                                                                    |                                                                    |                  |               |      |           |
| (chain busint sining -9                                                                                                    |                                                                    |                  |               |      |           |
| Данные алекты                                                                                                    |                                                                    |                  |               |      |           |
| Processory                                                                                                    | Cynama                                                             |                  |               |      |           |
| Redupte at mount                                                                                                    | -                                                                  |                  | P             |      |           |
| • Defaures had                                                                                                    |                                                                    |                  |               |      |           |
| итого                                                                                                    |                                                                    |                  |               |      | 0.0       |
|                                                                                                    |                                                                    |                  |               |      | CODE LAND |

После ввода данных во все обязательные для заполнения поля на странице

Рисунок 30). При успешном пробитии чека осуществится переход к странице с информацией, что чек успешно напечатан (Рисунок 33).

|   | Формирование чека                                  |
|---|----------------------------------------------------|
| 3 | Чек успешно напечатан!<br>xorvm rgodens навый чес? |
|   | Thodaria Admani Yees                               |

Рисунок 33. Страница с информацией об успешно напечатанном чеке На странице с информацией об успешно пробитом чеке:

- При желании пробить еще один чек нажмите на «Пробить новый чек»;
- Для возврата ко вкладке «Чеки» нажмите «Список чеков».

При неуспешном пробитии чека откроется страница с ошибкой в итоговой сумме, возникшей при печати чека и и ее подробном описанием (Рисунок 33).

| Формиро | вание чека                                                                                                    |
|---------|----------------------------------------------------------------------------------------------------|
| PostTra | Ошибка при печати чека:<br>ansactionCashboxProcessingException: Ошибка печати документа: Ошибка контроля данных - Итоговая сумма (totalSum) не равна<br>сумме по способам расчета<br>-чек не funt напечатан и потах и «Отехани |
|         | Planinginesis minute.                                                                                                    |

Рисунок 34. Страница с информацией об ошибке в итоговой сумме при печати чека

На странице с информацией об ошибке при печати чека:

- При желании пробить повторно данный чек нажмите на «Повторная печать»;
- Для возврата ко вкладке «Чеки» нажмите «Список чеков».

При неуспешном пробитии чека отобразится страница с ошибкой отсутствия касс с нужными признаками регистрации в ФНС, возникшей при печати чека и ее подробном описанием (Рисунок 35). При получении данной ошибки проверьте заявки на чеки или перерегистрируйте кассы.

| Формирование чека                                                                                                    |  |
|----------------------------------------------------------------------------------------------------|--|
| Ошибка при печати чека:<br>Не найдено касс с нужными признаками регистрации в ФНС, проверьте заявки на чеки или перерегистрируйте кассы<br>Чес не быт изтечение и того в «Отоло»<br>Полициентически и полов в «Отоло»<br>Сожет наше |  |

Рисунок 35. Страница с информацией об ошибке отсутствия нахождения зарегистрированных касс в ФНС при печати чека

### 5.3.2 Вкладка «Чек коррекции»

Для пробития чека коррекции введите сведения в обязательные для заполнения поля в форме во вкладке «Чек коррекции» на странице «Формирование чека» (Ошибка! И сточник ссылки не найден.). Заполнение данной формы аналогично описанию заполнения формы во вкладке «Чек» на странице «Формирование чека», приведенному в п. 5.3.1 «Вкладка «Чек»».

При нажатии на «Пробить чек» во вкладке «Чек коррекции» осуществится переход к странице с информацией, что чек успешно отправлен в очередь на кассу для пробития (Рисунок 33).

# 6 Раздел «Пакетная загрузка»

В данном разделе можно загрузить заявки на чеки из реестра в формате XML и посмотреть статус и историю их печати. Это нужно в случае, когда вы принимаете заказы в своей учетной системе и у вас не настроена интеграция с облачной кассой по API, или в случае, когда касса по какой-то причине не работала (например, была замена фискального накопителя) и после этого нужно загрузить несколько продаж на фискализацию.

Для просмотра списка пакетных загрузок перейдите в раздел Продукты -> Облачные кассы -> Пакетная загрузка (Рисунок 36).

| Пакетная загрузка |                                              |                   | Hannel Supplier Training Dates and supplier               |
|-------------------|----------------------------------------------|-------------------|-----------------------------------------------------------|
| Дита загрузка     | Homewer dealers                              | (gymu sact        | Cranje                                                    |
| 11.82.2023 18:04  | Nex_text_coopportant. Battingnasti (1) artii | 105               | Hereise variervanses: 4<br>Ouantee: 0                     |
| 00.84.2004 1941   | warran schlander aug                         | 227<br>50.170     | Necco representation &<br>Datablec A<br>Documents privati |
| 00.54.3034 16.61  | ves, not, adopting an and                    | 223<br>Tex+ 6 day | Honoid valstread/dwall &<br>Dualeflorc 0                  |

Рисунок 36. Раздел «Пакетная загрузка»

Для осуществления пакетной загрузки чеков ЛК необходимо:

• Подготовить заявки на чеки в формате XML в соответствии с приведенным примером файла (для просмотра примера нажмите справа на «<u>example.xml</u>» от поля «Пример файла»), описание полей которого также отражено в Таблице 1;

• Нажать «Новая загрузка». Откроется модальное окно «Пакетная загрузка» (Рисунок 37). В нем следует подгрузить подготовленный XML файл, выбрать группу касс для печати чеков, нажать «Загрузить».

| Пакетная загрузка                    |         | ×  |
|--------------------------------------|---------|----|
| Заявка на чеки                       |         |    |
| Выберите файл Выбрать<br>Группа касс |         |    |
| Выберите группу касс                 | *       |    |
|                                      | Загрузи | гБ |

Рисунок 37. Модальное окно «Пакетная загрузка»

После обработки файла в списке загрузок отобразятся следующие данные:

• Дата загрузки;

- Название файла;
- Группа касс;
- Статус.

В колонке «Статус» отображается количество напечатанных чеков и количество ошибок при загрузке. При наличии ошибок при загрузке под строкой «Ошибок» появится ссылка «Скачать отчет». Перейдите по ссылке для просмотра списка ошибок (Рисунок 38).

externalId;requestId;errorMessage 892924433234522512289444;99c57e67-f50e-4497-a8cf-e8a0c2588f22;NoCashboxException: Can't find cashbox by inn=453453535353

| Рисунок 38  | Список | ошибок  | ททน | подгрузке |
|-------------|--------|---------|-----|-----------|
| 1 ucynok 50 | Chucok | Ounnook | при | noocpyske |

| Поле из загружаемого файла                  | Название данного поля                       | Обязательность в<br>пакетной загрузке<br>(да/нет) и условия<br>заполнения<br>значений | Тег налоговой                                                                                                    |
|---------------------------------------------|---------------------------------------------|---------------------------------------------------------------------------------------|----------------------------------------------------------------------------------------------------|
| main                                        | Главный раздел                              | Дa                                                                                    |                                                                                                    |
| main ->check                                | Информация о чеке                           | Да                                                                                    |                                                                                                    |
| main ->check -> timestamp*                  | Дата и время пробития чека                  | Да                                                                                    |                                                                                                    |
| main ->check ->external_id*                 | Идентификатор чека                          | Да                                                                                    |                                                                                                    |
| main ->check ->is_bso*                      | Признак, что чек является чеком БСО         | Да                                                                                    |                                                                                                    |
| main ->check ->receipt*                     | Данные чека                                 | Да                                                                                    |                                                                                                    |
| main ->check ->receipt -<br>>operation*     | Вид операции                                | Да                                                                                    |                                                                                                    |
| main ->check ->receipt -<br>>client*        | Информация о клиенте, осуществившем покупку | Да                                                                                    |                                                                                                    |
| main ->check ->receipt -<br>>client->email* | Электронная почта<br>клиента                | Да (обязательно<br>заполнение email<br>или phone)                                     | 1008 Телефон или<br>электронный<br>адрес покупателя                                                              |
| main ->check ->receipt -<br>>client->phone* | Номер телефона клиента                      | Да (обязательно<br>заполнение email<br>или phone)                                     | 1008 Телефон или<br>электронный<br>адрес покупателя                                                              |
| main ->check ->receipt -<br>>client->name   | ФИО/Имя клиента                             | Нет                                                                                   | 1227<br>Наименование<br>организации или<br>фамилия, имя,<br>отчество (при<br>наличии), серия и<br>номер паспорта |

#### Таблица 1

|                                                         |                                                                |     | покупателя<br>(клиента)                                    |
|---------------------------------------------------------|----------------------------------------------------------------|-----|------------------------------------------------------------|
| main ->check ->receipt -<br>>client->inn                | ИНН клиента                                                    | Нет | 1228 ИНН<br>организации или<br>покупателя<br>(клиента)     |
| main ->check ->receipt -<br>>client->birthdate          | Дата рождения клиента                                          | Нет | 1243 дата<br>рождения<br>покупателя<br>(клиента)           |
| main ->check ->receipt -<br>>client->citizenship        | Числовой код страны,<br>гражданином которой<br>является клиент | Нет | 1244 гражданство                                           |
| main -> check ->receipt -<br>>client->document_code     | Код документа,<br>указываемого клиентом                        | Нет | 1245 код вида<br>документа,<br>удостоверяющего<br>личность |
| main -> check ->receipt -<br>>client->document_data     | Реквизиты документа,<br>удостоверяющего<br>личность            | Нет | 1246 данные<br>документа,<br>удостоверяю<br>щего личность  |
| main -> check ->receipt -<br>>client->address           | Адрес места жительства<br>клиента                              | Нет | 1254 адрес<br>покупателя<br>(клиента)                      |
| main -> check ->receipt -<br>>company*                  | Информация о компании,<br>осуществившей продажу                | Да  |                                                            |
| main -> check ->receipt -<br>>company ->email*          | Электронная почта<br>отправителя чека                          | Да  | 1117 Адрес<br>электронной<br>почты<br>отправителя чека     |
| main -> check ->receipt -<br>>company->sno*             | Тип налогообложения<br>организации отправителя<br>чека         | Да  | 1055<br>Применяемая<br>система<br>налогообложения          |
| main -> check ->receipt -<br>>company->inn*             | ИНН организации<br>отправителя чека                            | Да  | 1018 ИНН<br>пользователя                                   |
| main -> check ->receipt -<br>>company->payment_address* | Место расчетов                                                 | Да  | 1187 Место<br>расчетов                                     |
| main -> check ->receipt -<br>>items*                    | Данные о товаре в чеке                                         | Да  |                                                            |

| main -> check ->receipt -<br>>items-> item -> name*             | Наименование товара,<br>работы, услуги, платежа,<br>выплаты, иного предмета<br>расчета                                 | Да  | 1030<br>Наименование<br>предмета расчета                                                  |
|-----------------------------------------------------------------|----------------------------------------------------------------------------------------------------|-----|-------------------------------------------------------------------------------------------|
| main -> check ->receipt -><br>items-> item->price*              | Цена за единицу товара,<br>работы, услуги, платежа,<br>выплаты, иного предмета<br>расчета с учетом скидок<br>и наценок | Да  | 1079 цена за<br>единицу<br>предмета расчета<br>с учетом скидок и<br>наценок               |
| main -> check ->receipt -><br>items-> item-> quantity*          | Количество/вес                                                                                                    | Да  | 1023 Количество<br>предмета расчета                                                       |
| main -> check ->receipt -><br>items-> item->measure*            | Единицы измерения<br>количества предмета<br>расчета                                                                    | Да  | 2108 мера<br>количества<br>предмета расчета                                               |
| main -> check ->receipt -><br>items-> item->sum*                | Сумма в рублях                                                                                                    | Да  | 1043 Стоимость<br>предмета расчета<br>с учетом скидок и<br>наценок                        |
| main -> check ->receipt -><br>items-> item-<br>>payment_method* | Признак способа расчёта                                                                                                | Да  | 1214 Признак<br>способа расчета                                                           |
| main -> check ->receipt -><br>items->item->payment_object*      | Признак предмета<br>расчёта                                                                                            | Да  | 1212 Признак<br>предмета расчета                                                          |
| main -> check ->receipt -><br>items-> item-> vat*               | Атрибуты налога на позицию                                                                                             |     |                                                                                           |
| main -> check ->receipt -><br>items-> item-> vat -> type*       | Устанавливает номер<br>налога в ККТ                                                                                    | Да  | 1199 Ставка НДС                                                                           |
| main -> check ->receipt -><br>items-> item-> vat -> sum         | Сумма налога позиции в<br>рублях                                                                                       | Нет | 1200 Сумма НДС<br>за предмет<br>расчета                                                   |
| main -> check ->receipt -><br>items-> item-> user_data          | Дополнительный<br>реквизит предмета<br>расчета                                                                         | Нет | 1191<br>Дополнитель ный<br>реквизит<br>предмета расчета                                   |
| main -> check ->receipt -><br>items-> item-> excise             | Сумма акциза в рублях                                                                                                  | Нет | 1229 Сумма<br>акциза с учетом<br>копеек,<br>включенная в<br>стоимость<br>предмета расчета |
| main -> check ->receipt -><br>items-> item-> country_code       | Цифровой код страны<br>происхождения товара                                                                            | Нет | 1230Цифровойкодстраныпроисхождениятоваравсоответствиис                                    |

|                                                                                            |                                                                                                    |     | Общероссийс<br>ким<br>классификато<br>ром стран мира    |
|--------------------------------------------------------------------------------------------|----------------------------------------------------------------------------------------------------|-----|---------------------------------------------------------|
| main -> check ->receipt -><br>items->item-><br>declaration_number                          | Номер таможенной<br>декларации                                                                                                    | Нет | 1231 Номер<br>таможенной<br>декларации                  |
| main -> check ->receipt -><br>items-> item-> mark_quantity                                 | Реквизит «дробное<br>количество<br>маркированного товара»                                                                                                    | Нет | 1291 Дробное<br>количество<br>маркированно го<br>товара |
| main -> check ->receipt -><br>items-> item-> mark_quantity -<br>>numerator                 | числитель дробной части предмета расчета                                                                                                    | Нет | 1293 числитель                                          |
| main -> check ->receipt -><br>items-> item-> mark_quantity-<br>>denominator                | Знаменатель дробной части предмета расчета                                                                                                    | Нет | 1294 знаменатель                                        |
| main -> check ->receipt -><br>items-> item-><br>mark_processing_mode                       | Включается в чек в<br>случае, если предметом<br>расчета является товар,<br>подлежащий<br>обязательной маркировке<br>средством<br>идентификации.                                                                                                    | Нет | 2102 Режим<br>обработки кода<br>маркировки              |
| main -> check ->receipt -><br>items-> item-><br>sectoral_item_props                        | Необходимо указывать,<br>если в составе реквизита<br>«предмет расчета» (тег<br>1059) содержатся<br>сведения о товаре,<br>подлежащем<br>обязательной маркировке<br>средством<br>идентификации и<br>включение указанного<br>реквизита<br>предусмотрено НПА<br>отраслевого<br>регулирования для<br>соответствующей<br>товарной группы. | Нет | 1260 Отраслевой<br>реквизит<br>предмета расчета         |
| main -> check ->receipt -><br>items->item-<br>>sectoral_item_props-><br>sectoral_item_prop | Информация о<br>нормативном акте                                                                                                    | Нет |                                                         |
| main -> check ->receipt -><br>items-> item-><br>sectoral_item_props ->                     | Идентификатор ФОИВ.                                                                                                    | Нет | 1262<br>идентификатор<br>ФОИВ                           |

| sectoral_item_prop -><br>federal_id                                                                  |                                                                                                    |     |                                               |
|----------------------------------------------------------------------------------------------------|----------------------------------------------------------------------------------------------------|-----|-----------------------------------------------|
| main -> check ->receipt-><br>items ->item -<br>>sectoral_item_props-><br>sectoral_item_prop->date    | Дата нормативного акта<br>федерального органа<br>исполнительной власти,<br>регламентирующего<br>порядок заполнения<br>реквизита «значение<br>отраслевого реквизита» | Нет | 1263 дата<br>документа<br>основания           |
| main -> check ->receipt -><br>items ->item -><br>sectoral_item_props-><br>sectoral_item_prop->number | Номер нормативного<br>акта федерального органа<br>исполнительной власти                                                                                             | Нет | 1264 номер<br>документа<br>основания          |
| main -> check ->receipt-><br>items ->item -><br>sectoral_item_props-><br>sectoral_item_prop->value   | Данные операции                                                                                                    | Нет | 1265 значение<br>отраслевого<br>реквизита     |
| main -> check ->receipt-><br>items ->item -> mark_code                                               | Включается в чек в<br>случае, если предметом<br>расчета является товар,<br>подлежащий<br>обязательной маркировке<br>средством<br>идентификации.                     | Нет | 1163 Код товара                               |
| main -> check ->receipt->                                                                            | Код товара в                                                                                                    | Нет | Значение кода                                 |
| Numbrown                                                                                             | определенном формате                                                                                                    |     | 1200                                          |
| ->ulikilowil                                                                                         |                                                                                                    |     | 1300                                          |
| ->eano                                                                                               |                                                                                                    |     | 1301                                          |
| ->ean15                                                                                              |                                                                                                    |     | 1302                                          |
| ->10114                                                                                              |                                                                                                    |     | 1303                                          |
| ->gs10                                                                                               |                                                                                                    |     | 1304                                          |
| ->short                                                                                              |                                                                                                    |     | 1305                                          |
| ->fur                                                                                                |                                                                                                    |     | 1307                                          |
| ->rai                                                                                                |                                                                                                    |     | 1308                                          |
| ->egais20                                                                                            |                                                                                                    |     | 1309                                          |
| main -> check ->receipt-><br>items ->item -> agent info                                              | Информация об агенте                                                                                                    | Нет | 1507                                          |
| main -> check ->receipt-><br>items ->item -> agent_info -<br>>type                                   | Признак агента по предмету расчёта                                                                                                    | Нет | 1222 Признак<br>агента по<br>предмету расчета |

| main -> check ->receipt-><br>items ->item -> agent_info -><br>paying_agent                                                    | Атрибуты платежного<br>агента                                                                                                    | Нет |                                                      |
|----------------------------------------------------------------------------------------------------|----------------------------------------------------------------------------------------------------|-----|------------------------------------------------------|
| main -> check ->receipt-><br>items ->item -> agent_info -><br>paying_agent ->operation                                        | Наименование операции<br>банковского платежного<br>агента, банковского<br>платежного субагента.                                          | Нет | 1044 Операция<br>банковского<br>платежного<br>агента |
| main -> check ->receipt-><br>items ->item -> agent_info -><br>paying_agent ->phones-><br>phone                                | Номера телефонов<br>платежного агента,<br>платежного субагента,<br>банковского платежного<br>агента, банковского<br>платежного субагента | Нет | 1073 Телефон<br>платежного<br>агента                 |
| main -> check ->receipt-><br>items ->item -> agent_info -><br>paying_agent -><br>receive_payments_operator                    | Атрибуты оператора по<br>приему платежей                                                                                                 | Нет |                                                      |
| main -> check ->receipt-><br>items ->item -> agent_info -><br>paying_agent -><br>receive_payments_operator                    | Номера контактных<br>телефонов оператора по<br>приему платежей                                                                           | Нет | 1074 Телефон<br>оператора по<br>приему платежей      |
| ->phones-> phone<br>main -> check ->receipt-><br>items ->item -> agent_info -><br>paying_agent -><br>money_transfer_operator  | Атрибуты оператора<br>перевода.                                                                                                    | Нет |                                                      |
| main -> check ->receipt-><br>items ->item -> agent_info -><br>paying_agent -><br>money_transfer_operator -><br>phones-> phone | Номера телефонов<br>оператора по переводу<br>денежных средств                                                                            | Нет | 1075 Телефон<br>оператора<br>перевода                |
| main -> check ->receipt-><br>items ->item -> agent_info -><br>paying_agent -><br>money_transfer_operator-><br>name            | Наименование оператора перевода.                                                                                                    | Нет | 1026<br>Наименование<br>оператора<br>перевода        |
| main -> check ->receipt-><br>items ->item -> agent_info -><br>paying_agent -><br>money_transfer_operator-><br>address         | Место нахождения<br>оператора по переводу<br>денежных средств                                                                            | Нет | 1005 Адрес<br>оператора<br>перевода                  |
| main -> check ->receipt-><br>items ->item -> agent_info -><br>paying_agent -><br>money_transfer_operator->                    | ИНН оператора перевода                                                                                                    | Нет | 1016 ИНН<br>оператора<br>перевода                    |

| inn                                                                                          |                                               |     |                                                                                                    |
|----------------------------------------------------------------------------------------------|-----------------------------------------------|-----|----------------------------------------------------------------------------------------------------|
| main -> check ->receipt-><br>items ->item -> supplier_info                                   | Атрибуты поставщика                           | Нет |                                                                                                    |
| main -> check ->receipt-><br>items ->item -> supplier_info                                   | Телефоны поставщика                           | Нет | 1171 Телефон<br>поставщика                                                                                                    |
| -> phones-> phone                                                                            |                                               |     |                                                                                                    |
| <pre>main -&gt; check -&gt;receipt-&gt; items -&gt;item -&gt; supplier_info -&gt; name</pre> | Наименование<br>поставщика                    | Нет | 1225<br>Наименование<br>поставщика                                                                                                    |
| main -> check ->receipt-><br>items ->item -> supplier_info                                   | ИНН поставщика                                | Нет | 1226 ИНН<br>поставщика                                                                                                    |
| ->inn<br>main -> check ->receipt -><br>payments ->                                           | Оплаты. Ограничение по количеству от 1 до 10. | Да  |                                                                                                    |
| main -> check ->receipt -><br>payments ->payment-> type                                      | Вид оплаты                                    | Да  | 1031 сумма по<br>чеку (БСО)<br>наличными 1081<br>сумма по чеку<br>(БСО)<br>безналичными<br>1215 сумма по<br>чеку (БСО)<br>предоплатой<br>(зачетом аванса и<br>(или)<br>предыдущих<br>платежей) 1216<br>сумма по чеку<br>(БСО)<br>постоплатой (в<br>кредит) 1217<br>сумма по чеку<br>(БСО) встречным<br>предоставлением |
| main -> check ->receipt -><br>payments -> payment-> sum                                      | Сумма к оплате в рублях                       | Да  |                                                                                                    |
| main -> check ->receipt ->vats                                                               | Атрибуты налогов на чек                       | Да  |                                                                                                    |
| main -> check ->receipt ->vats<br>->vat ->type                                               | Устанавливает номер<br>налога в ККТ           | Да  | 1102 Сумма НДС<br>чека по ставке<br>20%                                                                                                    |
|                                                                                              |                                               |     | 1103 Сумма НДС<br>чека по ставке<br>10%                                                                                                    |

|                                                                 |                                                                               |     | 1104       Сумма         расчета по чеку с       НДС по ставке         НДС по ставке       0%         1105       Сумма         расчета по чеку       без НДС         1106       Сумма НДС         чека по расч.       ставке 20/120         1107       Сумма НДС         чека по расч.       ставке 10/110 |
|-----------------------------------------------------------------|-------------------------------------------------------------------------------|-----|----------------------------------------------------------------------------------------------------|
| main -> check ->receipt ->vats<br>-> vat -> sum                 | Сумма налога позиции в<br>рублях                                              | Нет | 1200 Сумма НДС<br>за предмет<br>расчета                                                                                                    |
| main -> check ->receipt -<br>>item-> cashier                    | ФИО кассира                                                                   | Нет | 1021 Кассир                                                                                                    |
| main -> check ->receipt -<br>>cashier_inn                       | ИНН кассира                                                                   | Нет | 1203 ИНН<br>кассира                                                                                                    |
| main -> check ->receipt -<br>>additional_check_props            | Дополнительный<br>реквизит чека                                               | Нет | 1192<br>Дополнительный<br>реквизит чека<br>(БСО)                                                                                                    |
| main -> check ->receipt ->total                                 | Итоговая сумма чека в<br>рублях                                               | Да  | 1020 Сумма<br>расчета,<br>указанного в чеке<br>(БСО)                                                                                                    |
| main -> check ->receipt -<br>>additional_user_props             | Информация о<br>дополнительном<br>реквизите                                   | Нет | 1084<br>Дополнительный<br>реквизит<br>пользователя                                                                                                    |
| main -> check ->receipt -<br>>additional_user_props -<br>>name  | Наименование<br>дополнительного<br>реквизита пользователя                     | Нет | 1085<br>Наименование<br>дополнительного<br>реквизита<br>пользователя                                                                                                    |
| main -> check ->receipt -<br>>additional_user_props -><br>value | Значение<br>дополнительного<br>реквизита пользователя                         | Нет | 1086 Значение<br>дополнительного<br>реквизита<br>пользователя                                                                                                    |
| main -> check ->receipt -<br>>operating_check_props             | Условия применения и<br>значение реквизита<br>«операционный реквизит<br>чека» | Нет | 1270<br>операционны й<br>реквизит чека                                                                                                    |

| main -> check ->receipt -<br>>operating_check_props-<br>>name                                | Идентификатор<br>операции                                                                                                    | Нет | 1271<br>идентификатор<br>операции         |
|----------------------------------------------------------------------------------------------|----------------------------------------------------------------------------------------------------|-----|-------------------------------------------|
| main -> check ->receipt -<br>>operating_check_props-><br>value                               | Данные операции                                                                                                    | Нет | 1272 данные<br>операции                   |
| main -> check ->receipt -<br>>operating_check_props-><br>timestamp                           | Дата и время операции в<br>формате: «dd.mm.yyyy<br>HH:MM:SS»                                                                                                    | Нет | 1273 дата, время<br>операции              |
| main -> check ->receipt -<br>>sectoral_check_props                                           | Включается в состав<br>кассового чека (БСО) в<br>случае, если включение<br>этого отраслевого<br>реквизита кассового чека<br>предусмотрено<br>законодательством<br>Российской Федерации | Нет | 1261 отраслевой<br>реквизит чека          |
| main -> check ->receipt -<br>>sectoral_check_props-><br>sectoral_check_prop                  | Информация о<br>нормативном акте                                                                                                    | Нет |                                           |
| main -> check ->receipt -<br>>sectoral_check_props-><br>sectoral_check_prop -<br>>federal_id | Идентификатор ФОИВ.                                                                                                    | Нет | 1262<br>идентификатор<br>ФОИВ             |
| main -> check ->receipt -<br>>sectoral_check_props-><br>sectoral_check_prop->date            | Дата нормативного акта<br>федерального органа<br>исполнительной власти,<br>регламентирующего<br>порядок заполнения<br>реквизита «значение<br>отраслевого реквизита»                    | Нет | 1263 дата<br>документа<br>основания       |
| main -> check ->receipt -<br>>sectoral_check_props-><br>sectoral_check_prop->number          | Номер нормативного<br>акта федерального органа<br>исполнительной власти                                                                                                    | Нет | 1264 номер<br>документа<br>основания      |
| main -> check ->receipt -<br>>sectoral_check_props-><br>sectoral_check_prop->value           | Данные операции                                                                                                    | Нет | 1265 значение<br>отраслевого<br>реквизита |

Приложение. XSD схема

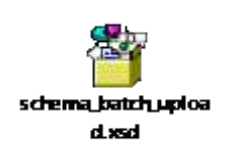

#### Приложение. Пример XML

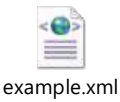

```
<main>
<check>
<timestamp>11.05.2023 12:05:31</timestamp>
<external id>892924433234522512289446</external id>
<is bso>false</is bso>
<receipt>
<operation>sell</operation>
<client>
<email>client@client.ru</email>
<phone>+70002410085</phone>
<name>Иванов Иван Иванович</name>
<inn>4205389890</inn>
<birthdate>18.11.1990</birthdate>
<citizenship>643</citizenship>
<document code>21</document code>
<document data>4507 443564/document data>
<address>г.Mocква, Ленинский проспект д.1 кв 43</address>
</client>
<company>
<email>email@ofd.ru</email>
<sno>osn</sno>
<inn>4205389890</inn>
<payment address>shop-url.ru</payment address>
</company>
<items>
<item>
<name>Baш любимый товар1</name>
<price>120</price>
<quantity>1.0</quantity>
<measure>0</measure>
<sum>120</sum>
<payment_method>full_payment/payment_method>
<payment object>1</payment object>
<vat>
<type>vat20</type>
<sum>20.0</sum>
</vat>
<user data>Дополнительный реквизит предмета pacчетa</user data>
<country code>056</country code>
<declaration number>12332234533</declaration number>
<sectoral item props>
<sectoral item prop>
<federal id>001</federal id>
<date>18.11.2020</date>
<number>123/43</number>
<value>Ид1=Знач1&Ид2=Знач2&Ид3=Знач3</value>
</sectoral item prop>
</sectoral item props>
</item>
</items>
<payments>
<payment>
<type>1</type>
<sum>120.0</sum>
</payment>
</payments>
```

```
<vats>
<vat>
<type>vat20</type>
<sum>20.0</sum>
</vat>
</vats>
<cashier>kaccup</cashier>
<cashier inn>887405485310</cashier inn>
<additional check props>445334544</additional check props>
<total>120.0</total>
<additional user props>
<name>название доп реквизита</name>
<value>значение доп реквизита</value>
</additional user props>
<operating check props>
<name>0</name>
<value>данные операции</value>
<timestamp>03.11.2020 12:05:31</timestamp>
</operating check props>
<sectoral check props>
<sectoral check prop>
<federal id>001</federal id>
<date>18.11.2020</date>
<number>123/43</number>
<value>Ид1=Знач1&Ид2=Знач2&Ид3=Знач3</value>
</sectoral check prop>
</sectoral check props>
</receipt>
</check>
</main>
```

## 7 Раздел «Интеграции»

Для аренды облачной кассы в «Первом ОФД» пользователям, работающим по протоколу «Атол», следует перейти Продукты -> Облачные кассы -> Интеграции. Откроется страница «Интеграции» (Рисунок 39).

| пеграции                                                                            |                       |             |             |
|-------------------------------------------------------------------------------------|-----------------------|-------------|-------------|
| Подилючение по АРІ<br>Дотуга падана на общения ната деодення на<br>транать дотугов. | ali ngagargenat ingat |             |             |
| Платежные сервисы и интернет-эквайринги                                             |                       |             |             |
| <sup>≠</sup> втб                                                                    | Альфа Банк            | 🛞 СБЕР ВАНК | NO kass     |
| Sprimmer .                                                                          | PAYHO                 | platren     | 🔛 pay       |
| Payu                                                                                |                       |             |             |
| смя                                                                                 |                       |             |             |
| Битрикс                                                                             | inŜales               |             |             |
| Другие приложения                                                                   |                       |             |             |
| 10                                                                                  | Can 2can              | Berguet24.  | 49 verstate |

Рисунок 39. Раздел «Интеграции»

Для работы с облачной кассой «Первого ОФД» следует получить ключ для доступа к API, нажав на значок <sup>©</sup> справа от поля «Управлять доступом». Откроется страница «Ключи к кассовому API» (Рисунок 40).

| Ключи к Кассовому АРІ                                                                                                    |                                         |
|----------------------------------------------------------------------------------------------------|-----------------------------------------|
| На этой странице вы можете создавать, настраивать и сбрасывать ключи доступа, с помощью которых ваши системы могут обращаться к об                                                                             | ілачным каосам для печати чеков по АРІ. |
| Мастер-ключ АРІ для чеков<br>Экот мастер-ключ двёт достил к созданию всях типов похументов на всях облачных кассих, аленлизмых вашим коналенским лицом.                                                        |                                         |
| Используйте этот ключ при вызове метода getToken в поле pass. В поле login для вашей организации используйте 139556.<br>С полученным токвном вы сможете вызывать остальные методы API без ограничений доступа. |                                         |
| Мастер-ключ АРІ                                                                                                    |                                         |
| 7381149e-8227-4143-0012-25409995aa42                                                                                                    | 0                                       |
| Остановить доступ Сброопть клич                                                                                                    |                                         |
| Документация виссового AP8                                                                                                    |                                         |
|                                                                                                    |                                         |
| < Hasag                                                                                                    |                                         |

Рисунок 40. Страница «Ключи к кассовому API»

Отображаемый ключ API в поле «Мастер-ключ API» на странице «Ключи к кассовому API» используйте в поле «Pass» метода получения ключа. В качестве логина необходимо использовать ID вашей организации (он указан в данном разделе в конце строки «В поле login для вашей организации используйте...»).

Для остановки действия мастер-ключа API, например, в случае, если он скомпрометирован, нажмите «Остановить доступ». Для генерации нового ключа API

нажмите «Сбросить ключ». Генерация нового ключа, например, нужна при окончании срока действия текущего ключа.

Для ознакомления с документацией кассового API нажмите на одноименную ссылку.